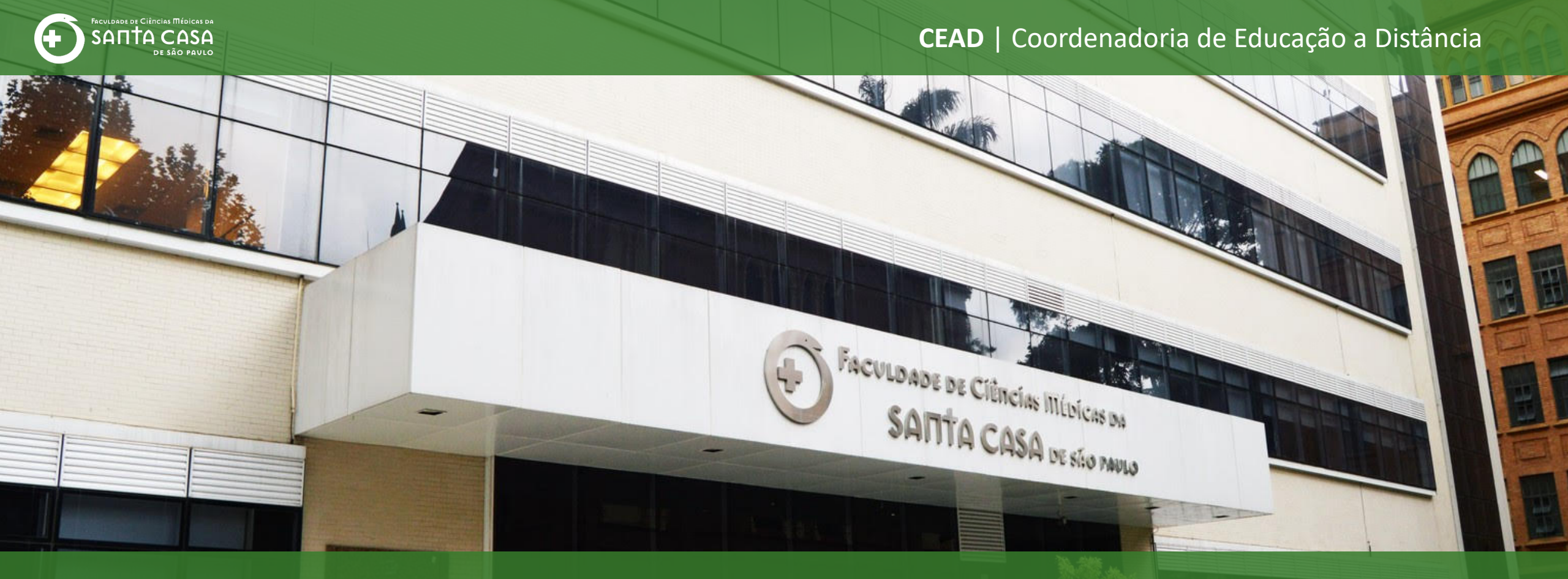

# TutorialComo acessar e utilizar os recursos daVideoconferência - Microsoft Teams (Alunos)

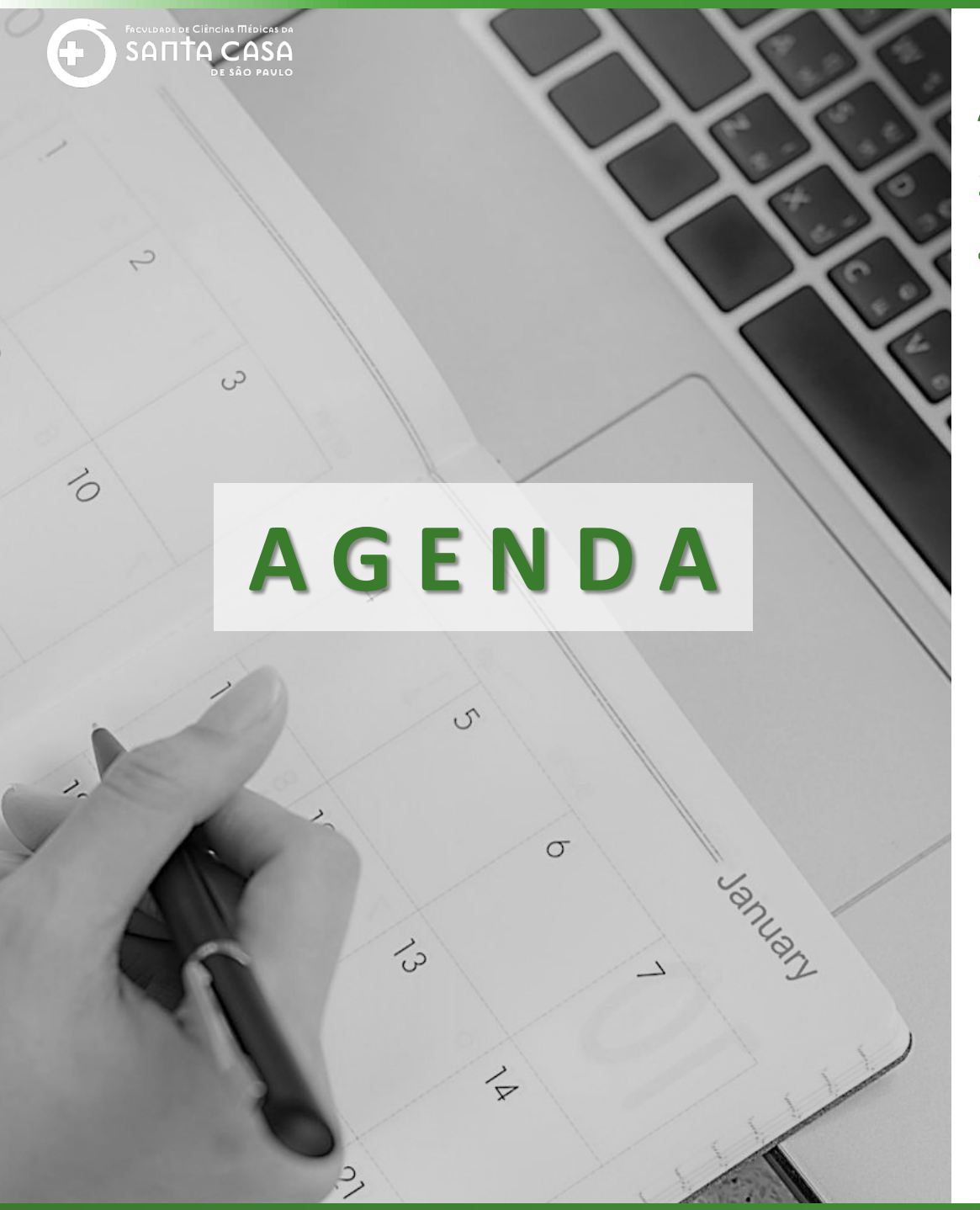

Ao longo deste tutorial serão abordados os seguintes tópicos sobre a Videoconferência - Microsoft Teams:

✓ Acessar uma videoconferência;✓ Recursos da videoconferência.

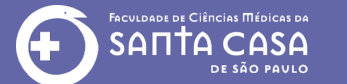

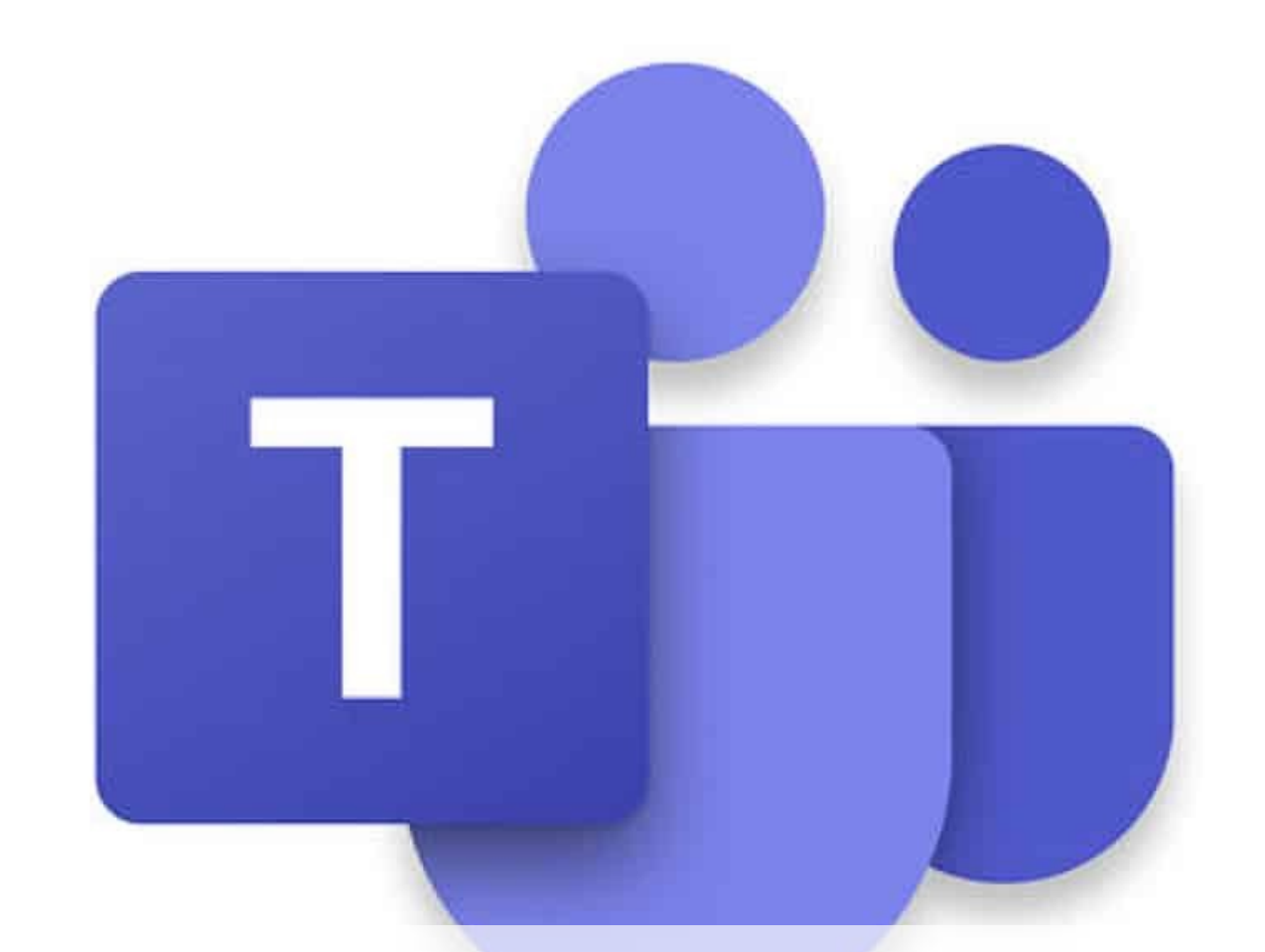

# Acessar uma Videoconferência

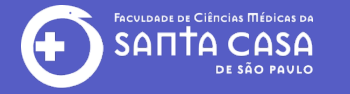

Sugerimos os seguintes navegadores de internet compatíveis com o

**Microsoft Teams:** 

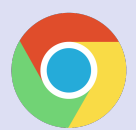

Chrome (última versão)

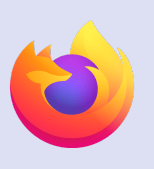

Firefox (última versão)

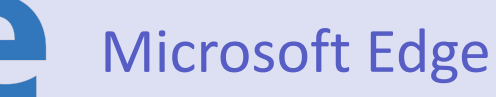

Internet Explorer 11

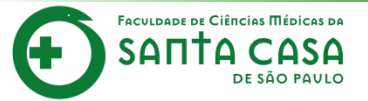

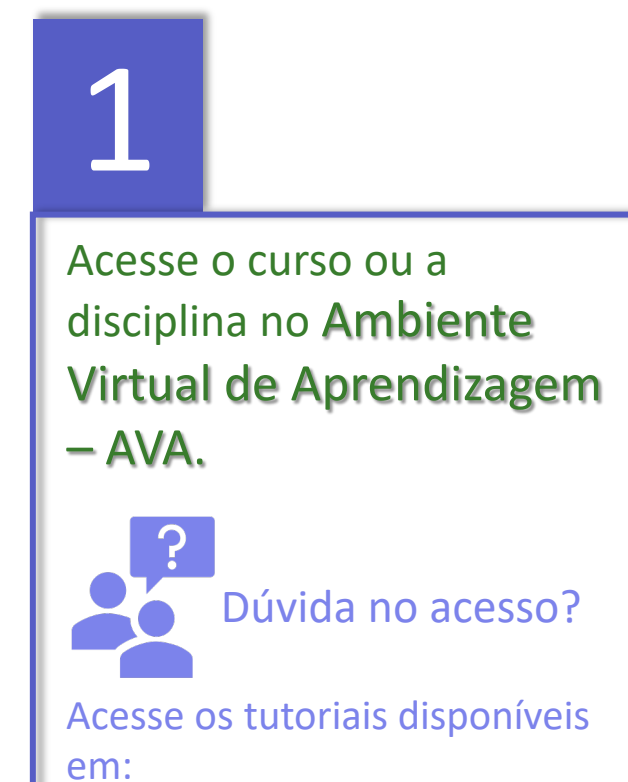

https://ead.fcmsantacasasp.ed u.br/tutoriais/tutoriais.html

ou aponte a câmera do celular para o QR Code:

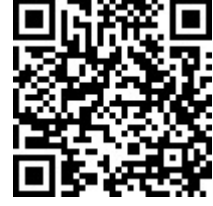

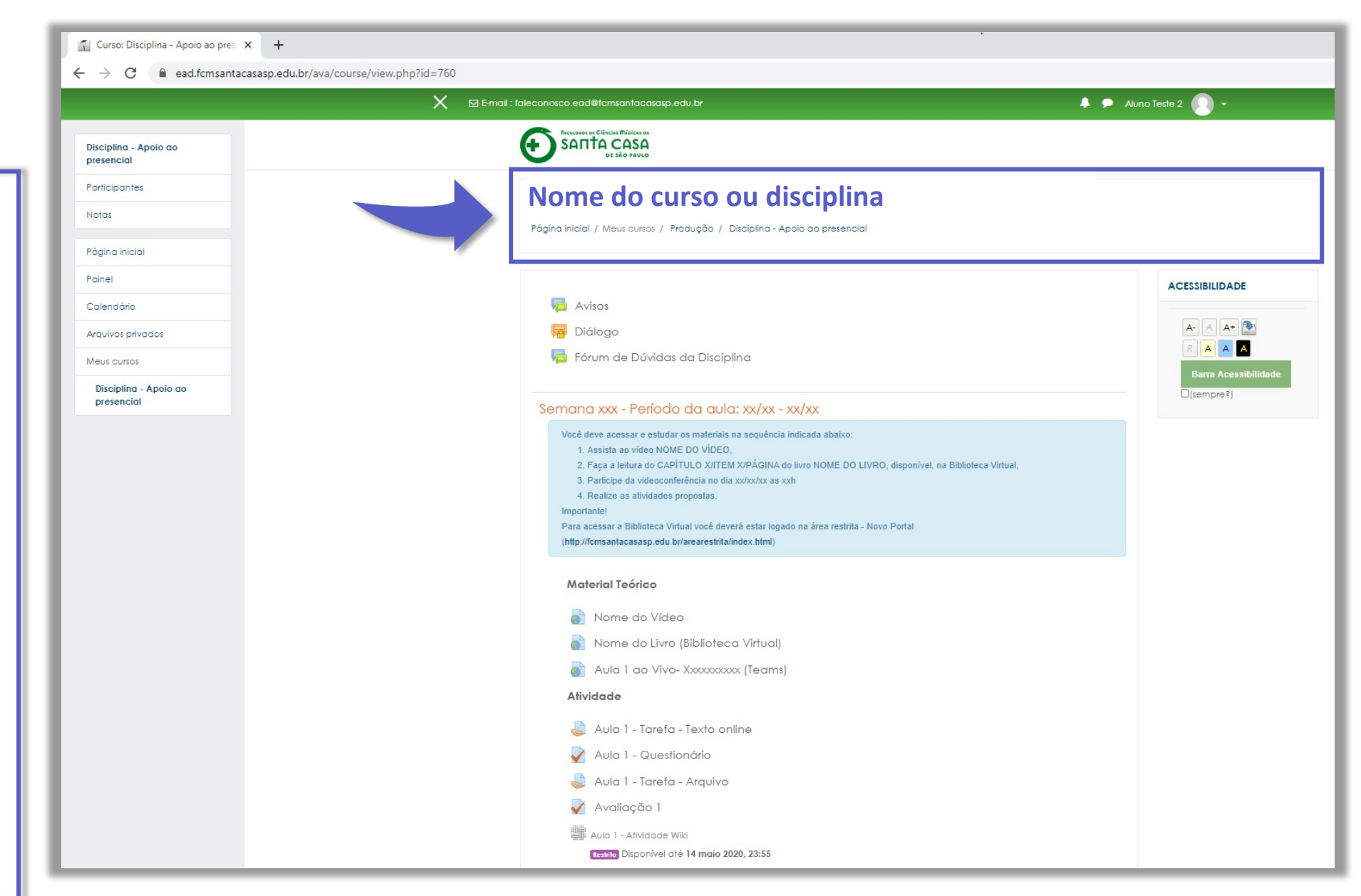

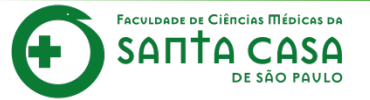

**Localize** a aula na disciplina e entre no dia e horário programado.

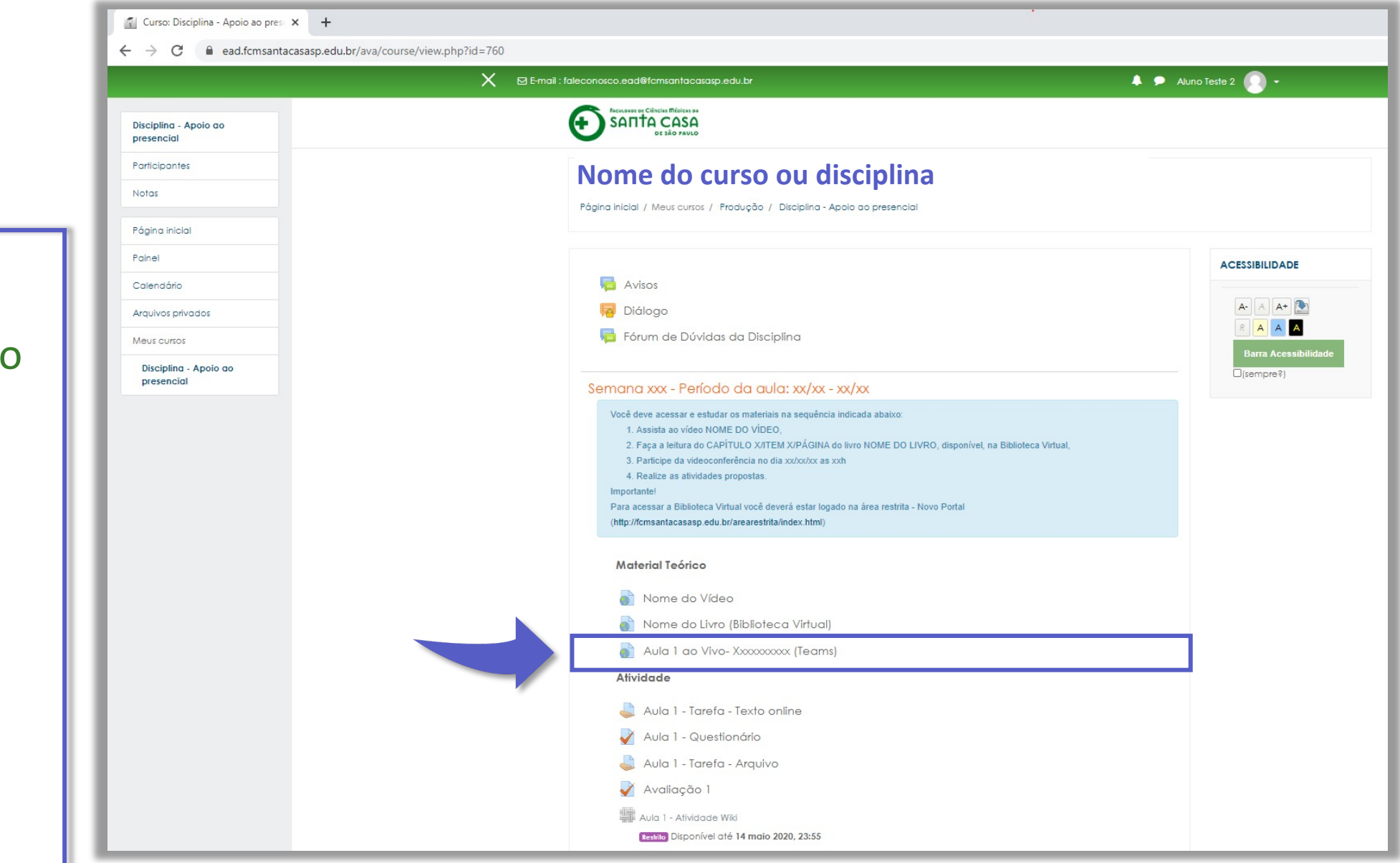

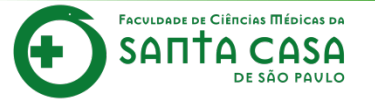

Na janela **ingressar na conversa** clique na opção: **Em vez disso, ingressar na Web.** 

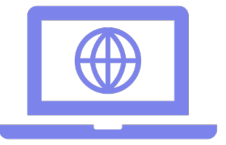

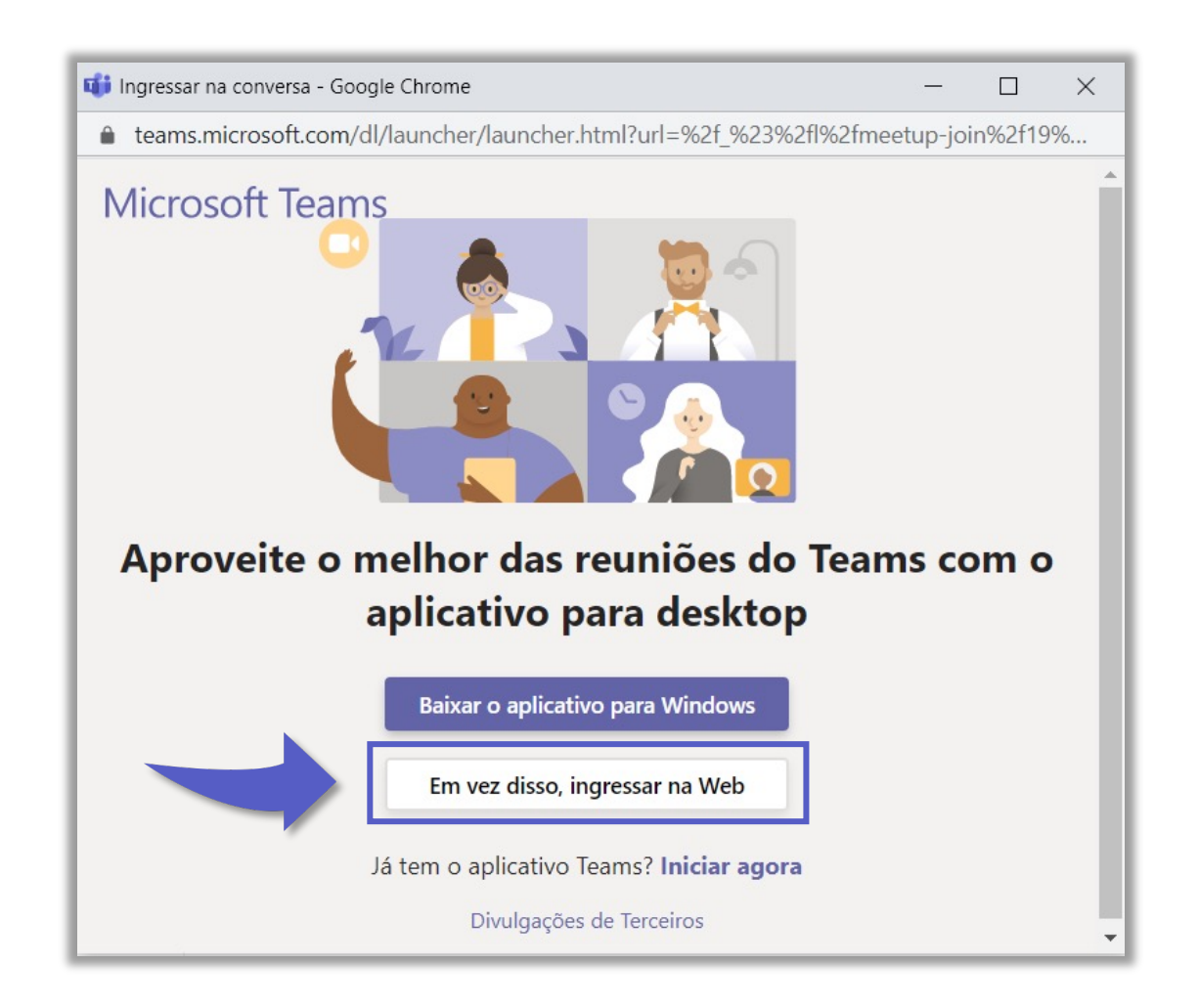

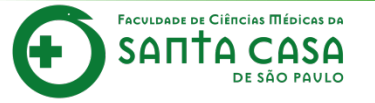

Na janela **Microsoft Teams** clique em **Permitir** para usar o microfone e a câmera do seu dispositivo.

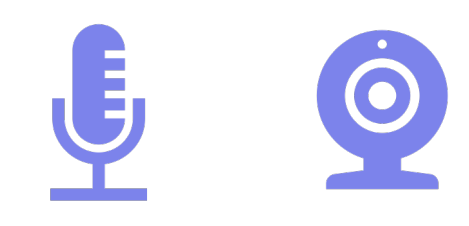

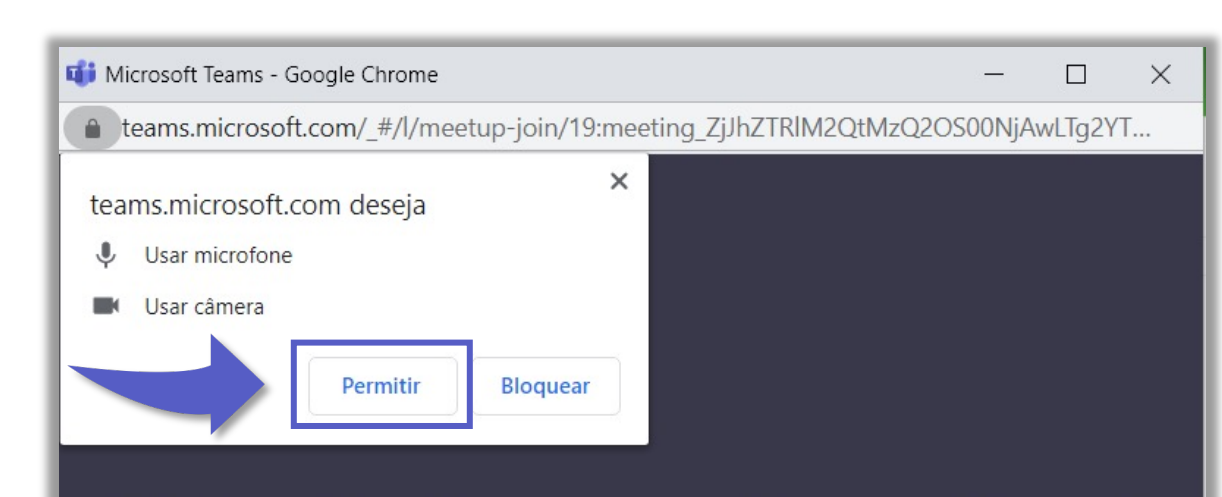

Selecione <u>Permitir</u> para concordar que o Microsoft Teams use o microfone e a câmera em chamadas e reuniões neste navegador.

Quando você fizer isso, ativaremos seus dispositivos por um momento para configurá-los.

Para obter a melhor experiência, baixe o aplicativo da área de trabalho.

€....

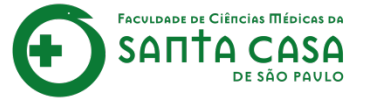

## Na janela **Reunião** |**Microsoft Teams** clique em **entrar.**

Importante! Para acessar com a conta institucional (faculdade) acesse com a opção entrar.

Esta opção de acesso fica no final da janela.

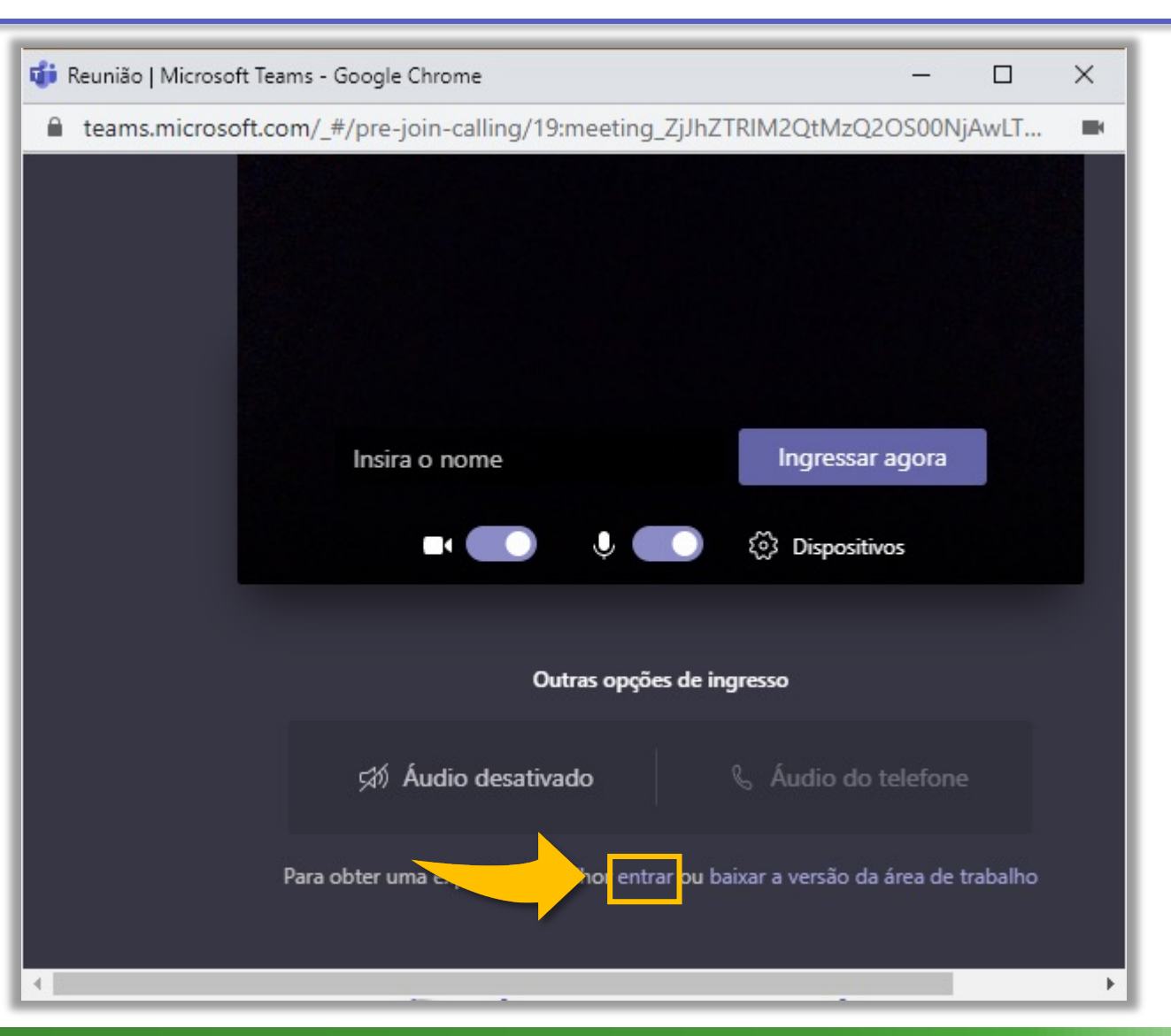

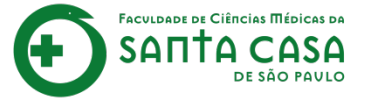

Insira o **e-mail institucional** (faculdade) do Outlook.

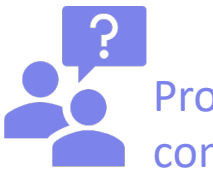

Problemas de acesso com o e-mail?

Caso não lembre seu endereço de email e senha ou não possua um e-mail institucional, entre em contato com a TI: suporte.ti@fcmsantacasasp.edu.br

| Entrar em sua conta - Google Chrome —                                                                                                   |           | × |
|----------------------------------------------------------------------------------------------------|-----------|---|
| login.microsoftonline.com/common/oauth2/authorize?response_type=id_token8                                                               | kclient_i | d |
| Microsoft<br>Entrar<br>Email, telefone ou Skype<br>Não tem uma conta? Crie uma!<br>Não consegue acessar sua conta?<br>Opções de entrada |           |   |
| Termos de uso Privacidade                                                                                                    | e cookies |   |

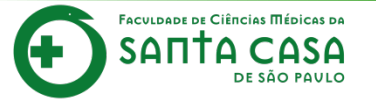

Clique em Avançar

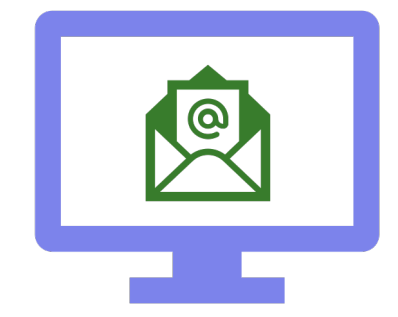

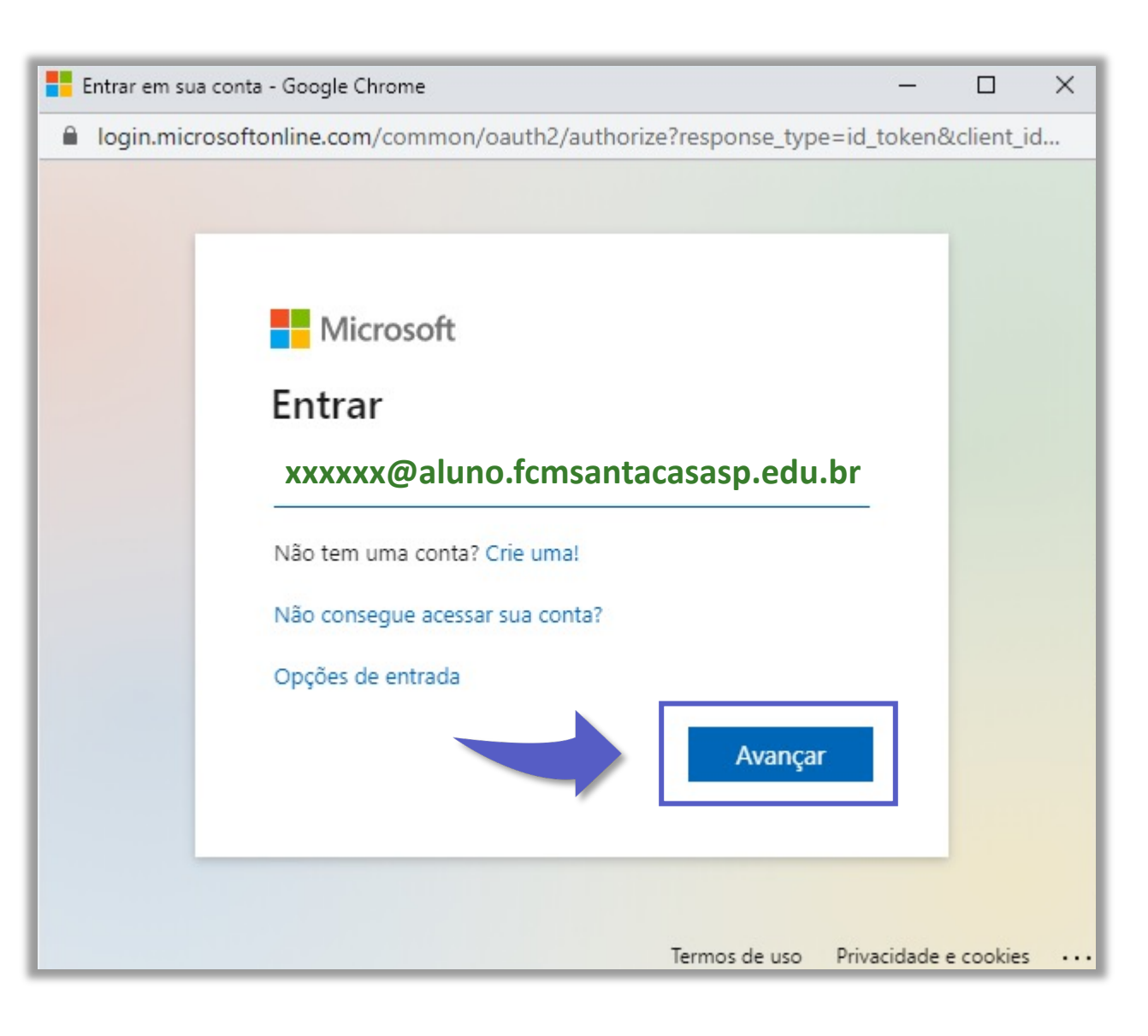

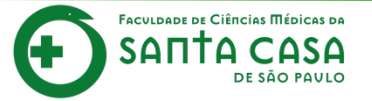

Insira a **senha** do email institucional.

|  | 2 |  |
|--|---|--|

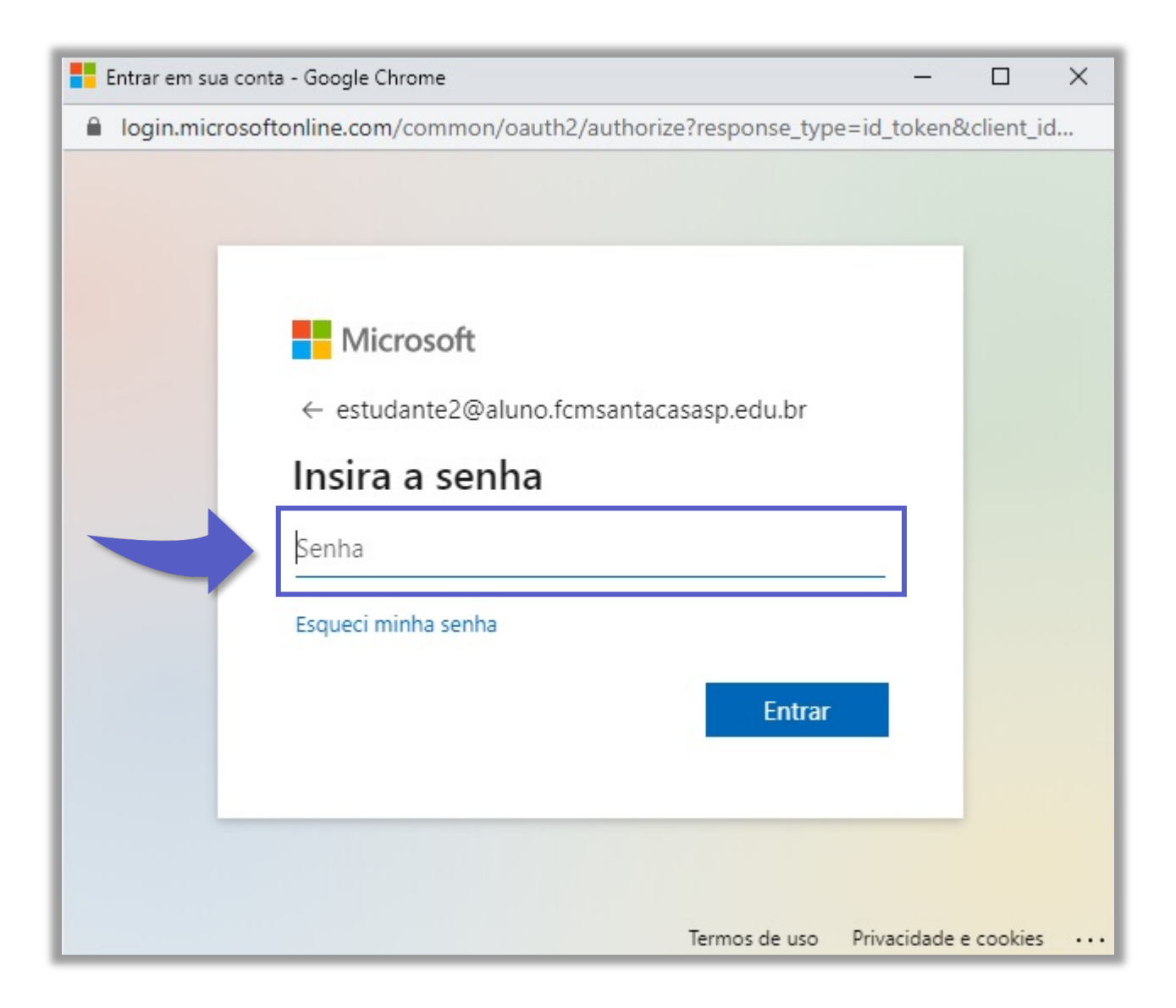

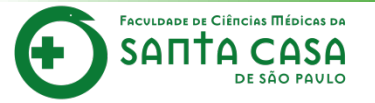

Q

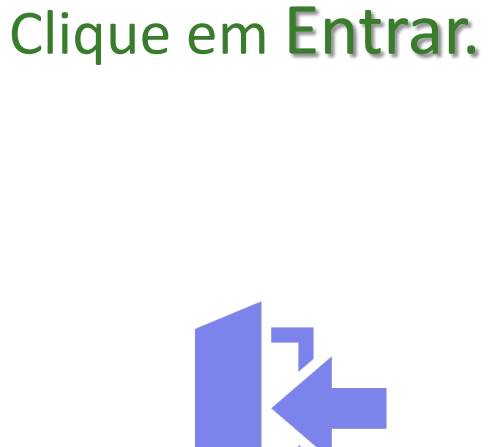

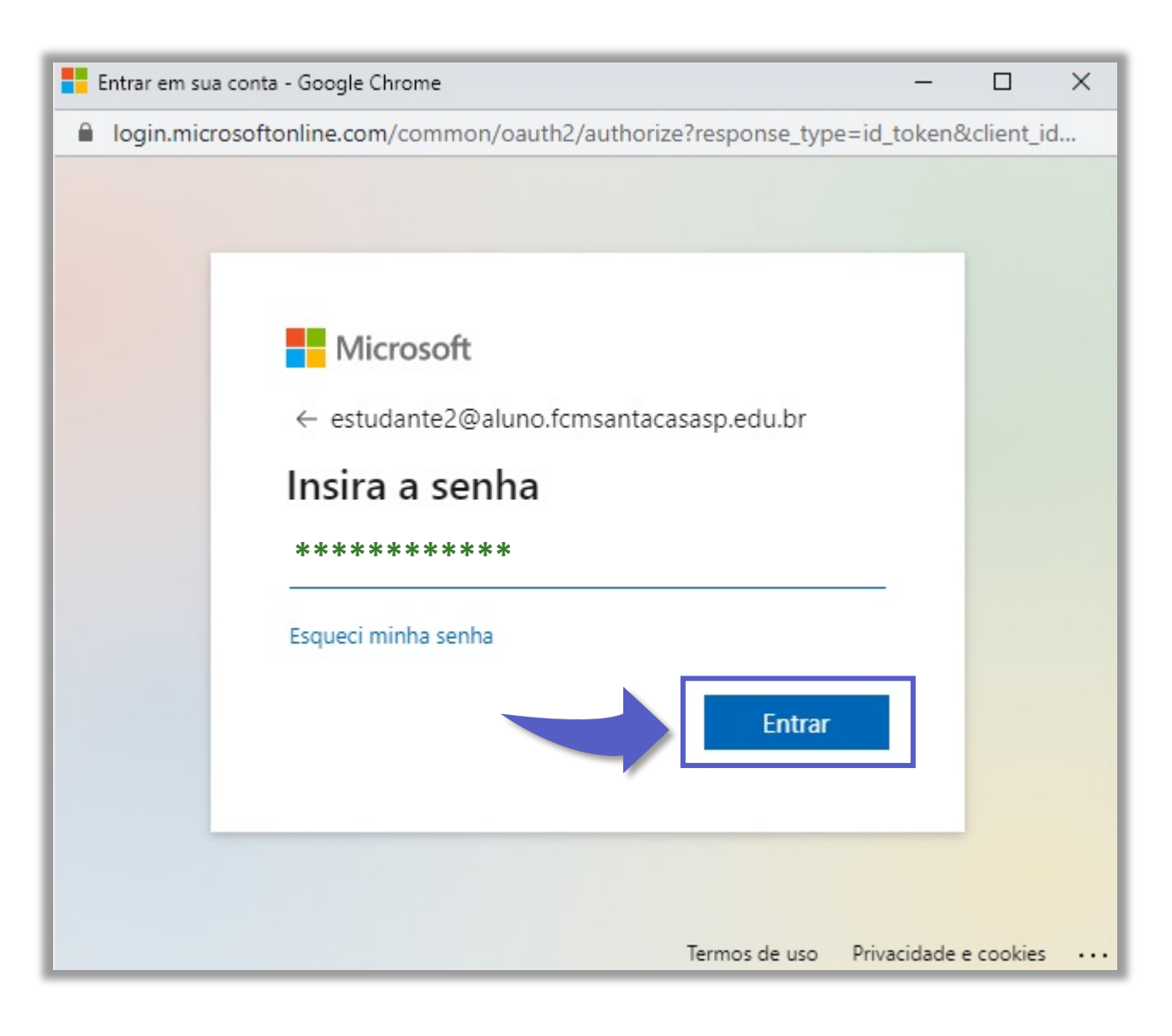

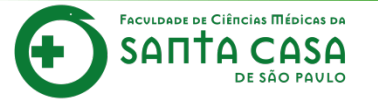

Clique em **Sim** para continuar conectado na conta institucional.

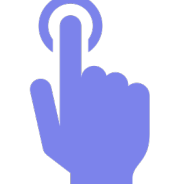

|  | Entrar | em | sua | conta | - | Google | e C | hrom |
|--|--------|----|-----|-------|---|--------|-----|------|
|--|--------|----|-----|-------|---|--------|-----|------|

login.microsoftonline.com/common/login

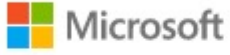

estudante2@aluno.fcmsantacasasp.edu.br

#### Continuar conectado?

Faça isso para reduzir o número de vezes que será solicitado a entrar.

Não mostrar isso novamente

Termos de uso Privacidade e cookies •

<u>Sim</u>

**Importante!** Continuar conectado facilitará as próximas entradas nas videoconferências, quando acessadas no mesmo dispositivo.

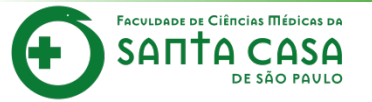

Área do usuário, quando tiver um tempo aproveite para ajustar as configurações pessoais.

Clique em
Ingressar agora para
entrar na
videoconferência.

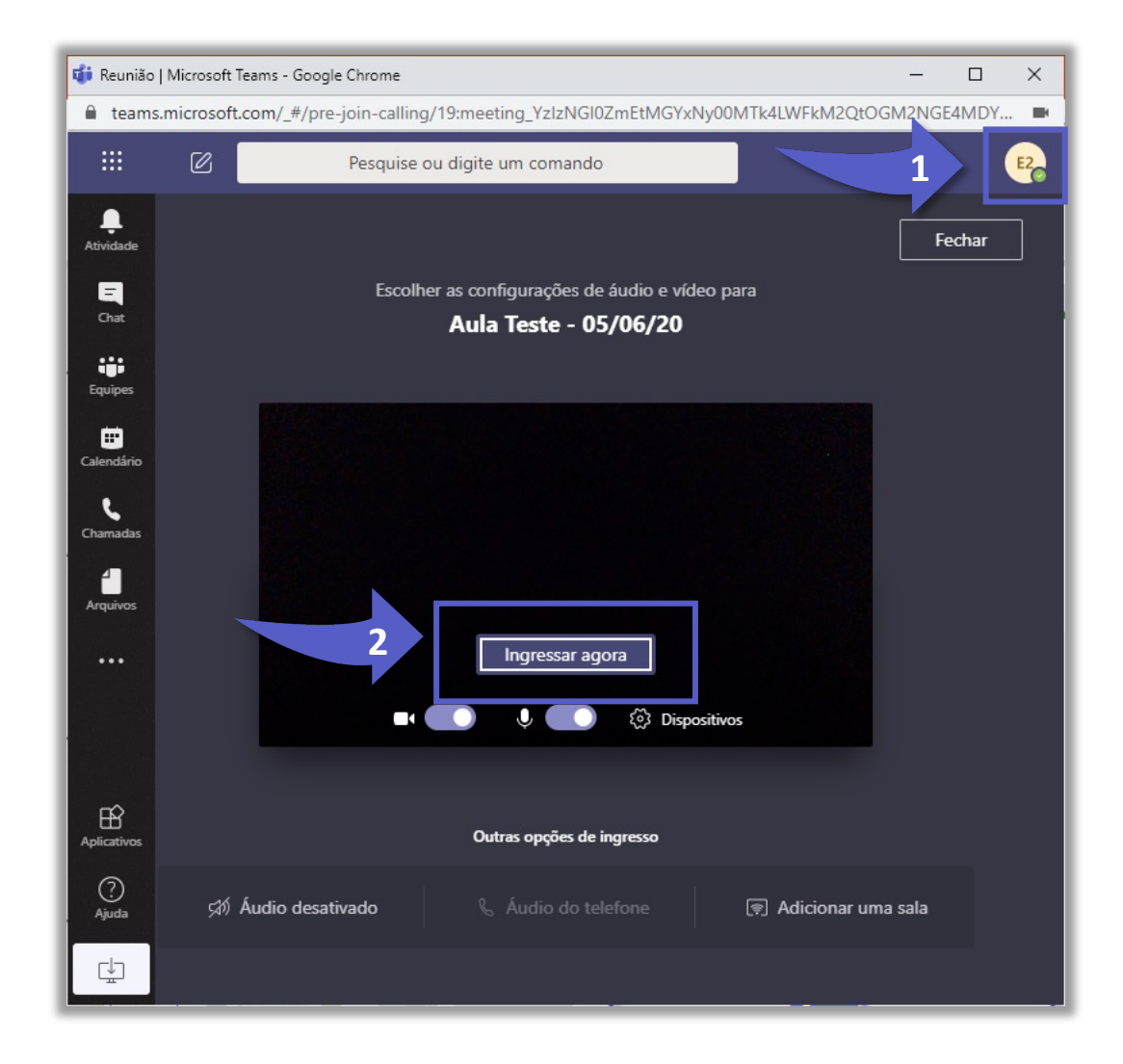

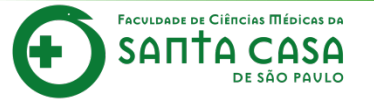

Muito bem! Você entrou na videoconferência

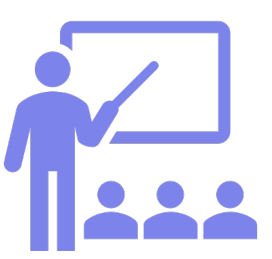

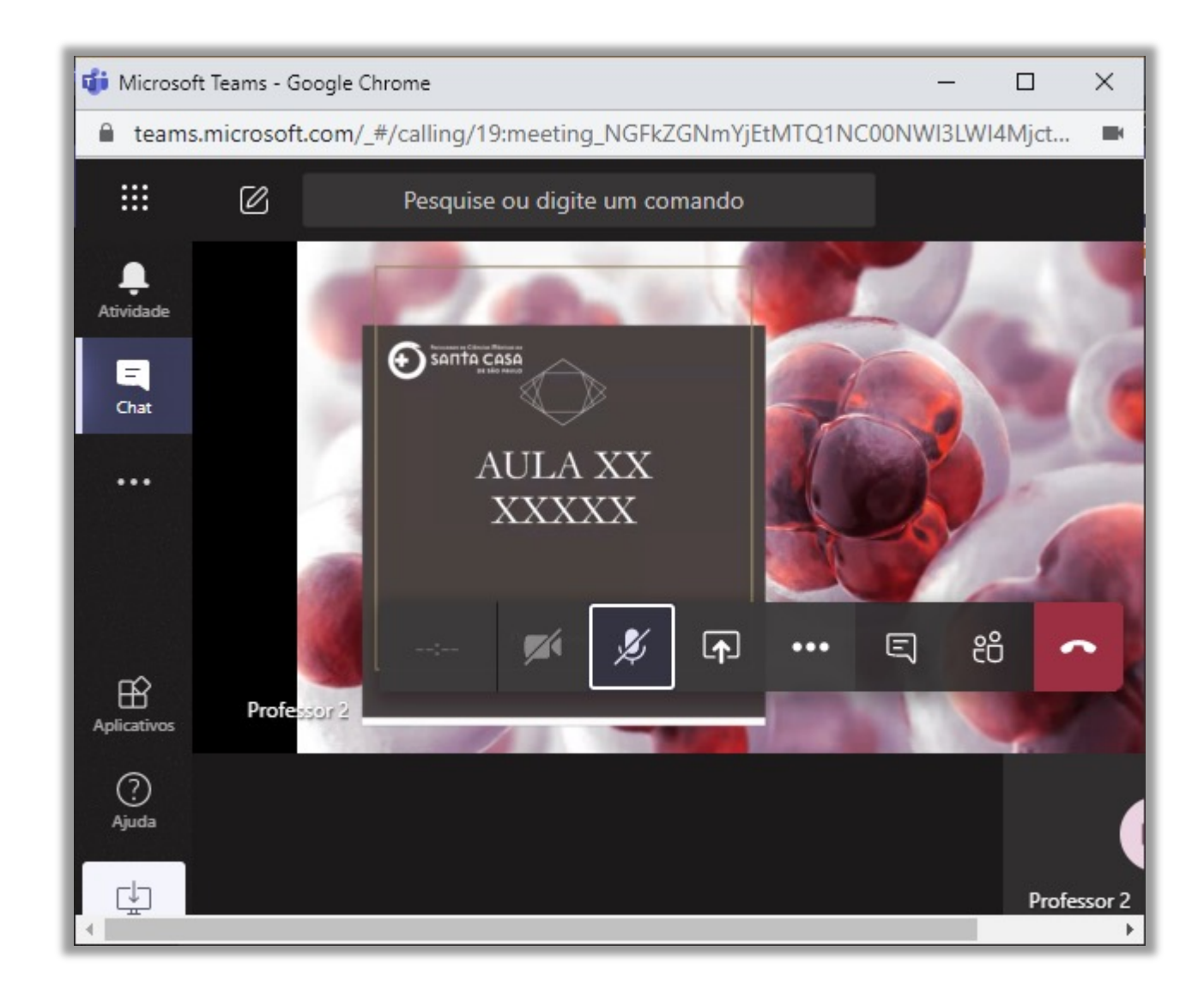

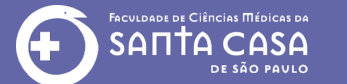

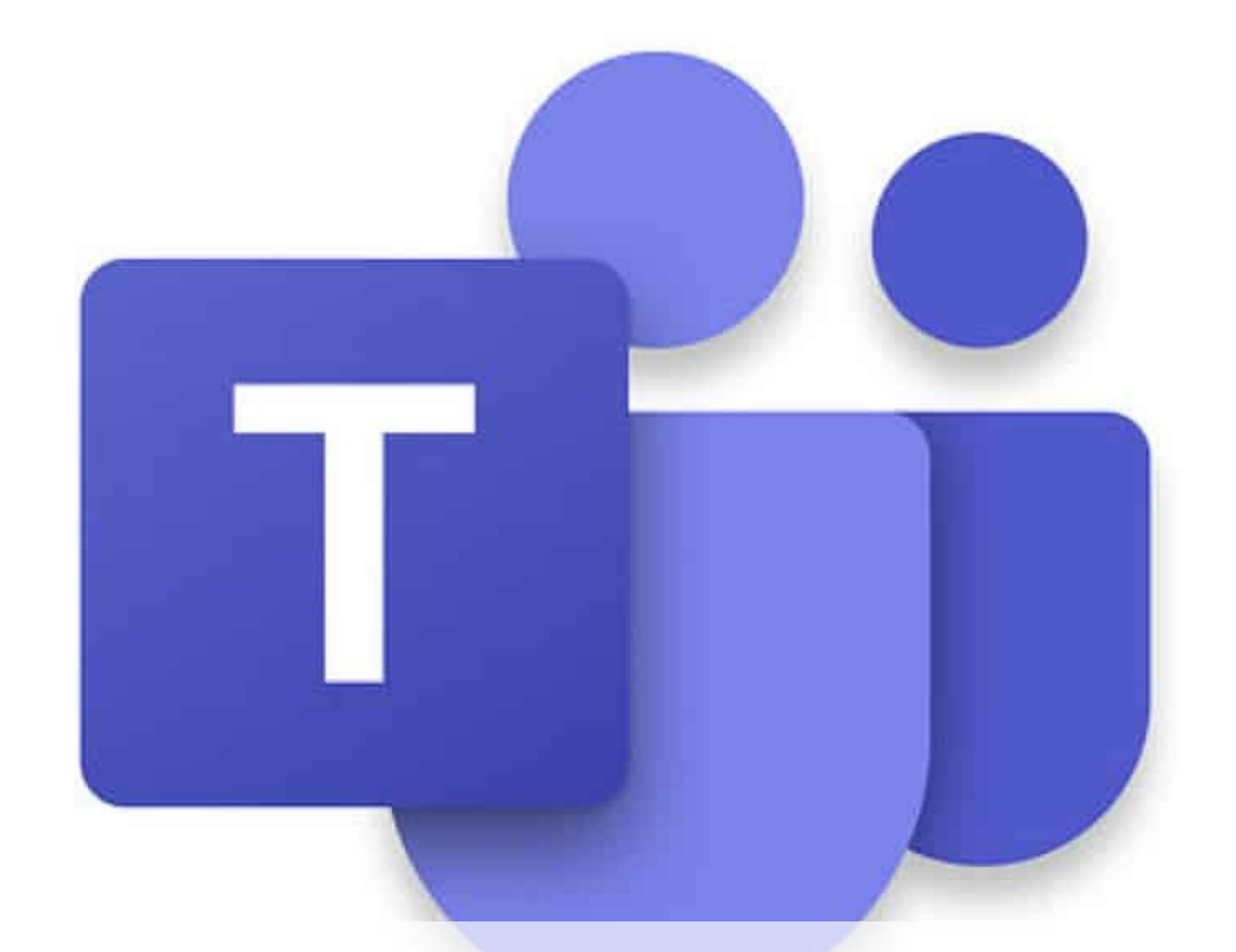

## Recursos da videoconferência

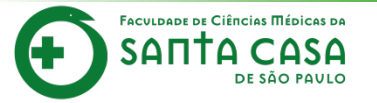

Você pode **maximizar** a janela Reunião | Microsoft Teams.

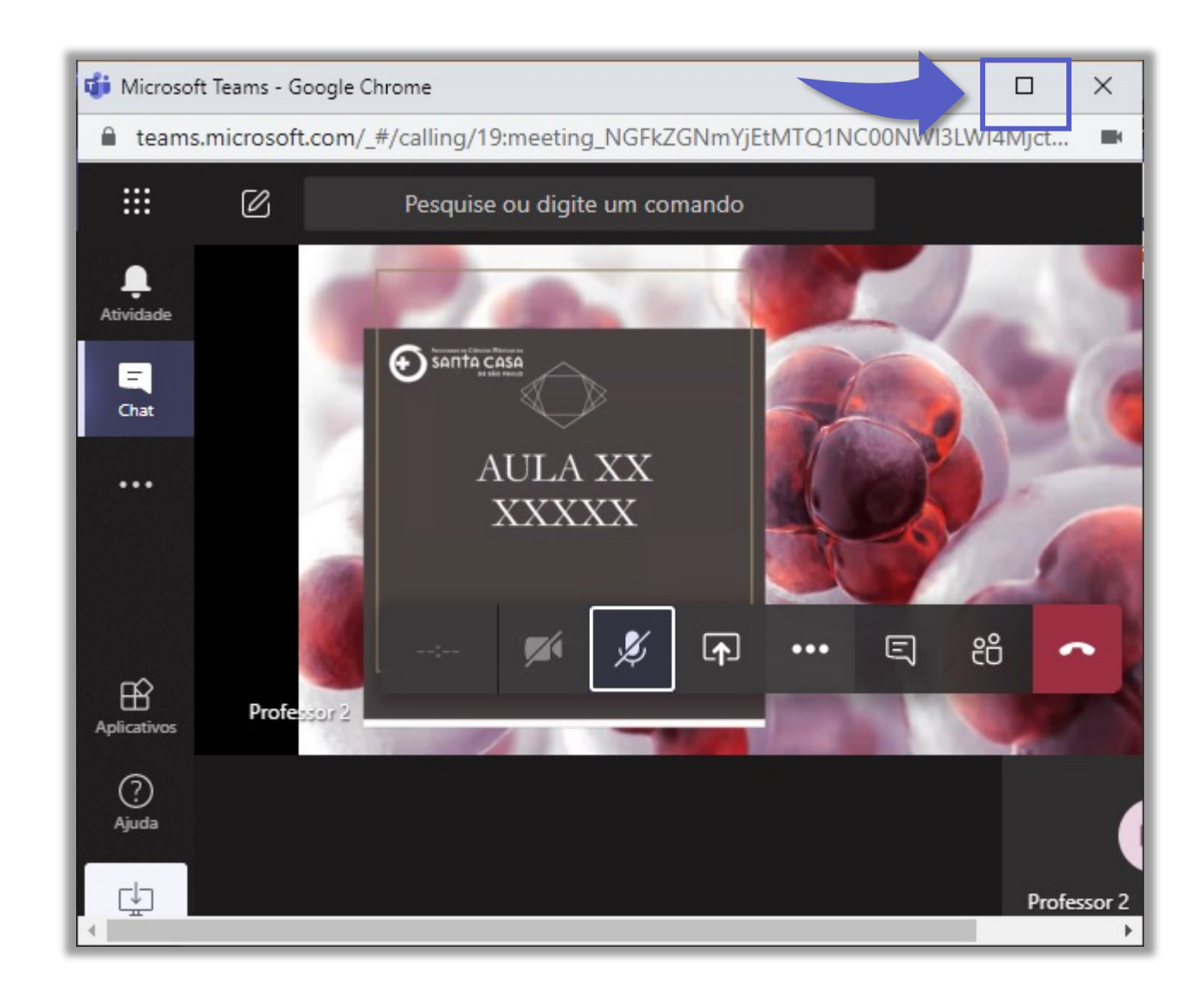

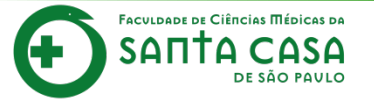

## Principais funcionalidades.

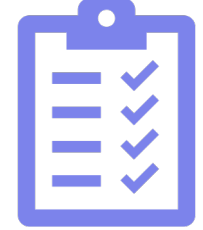

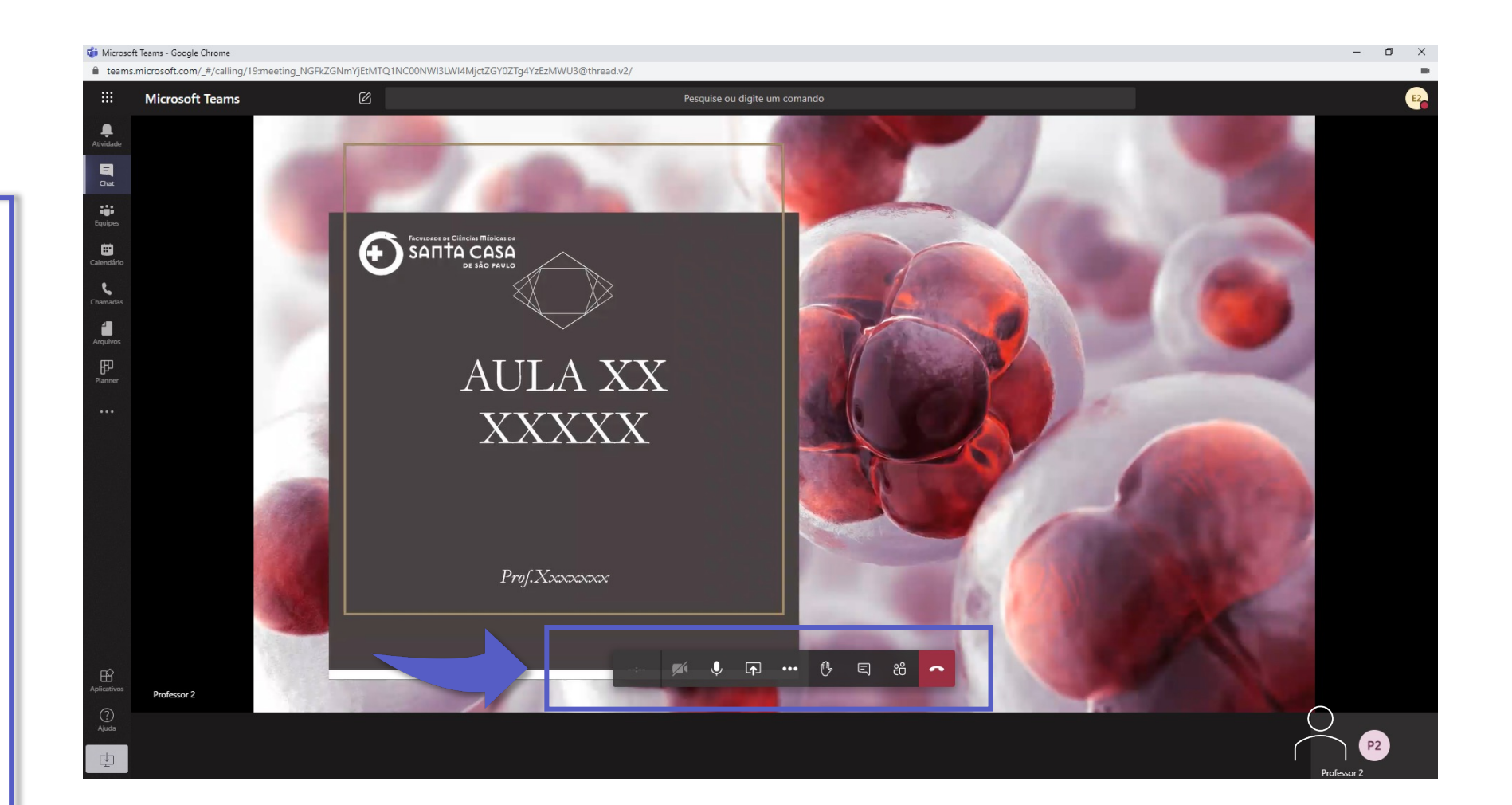

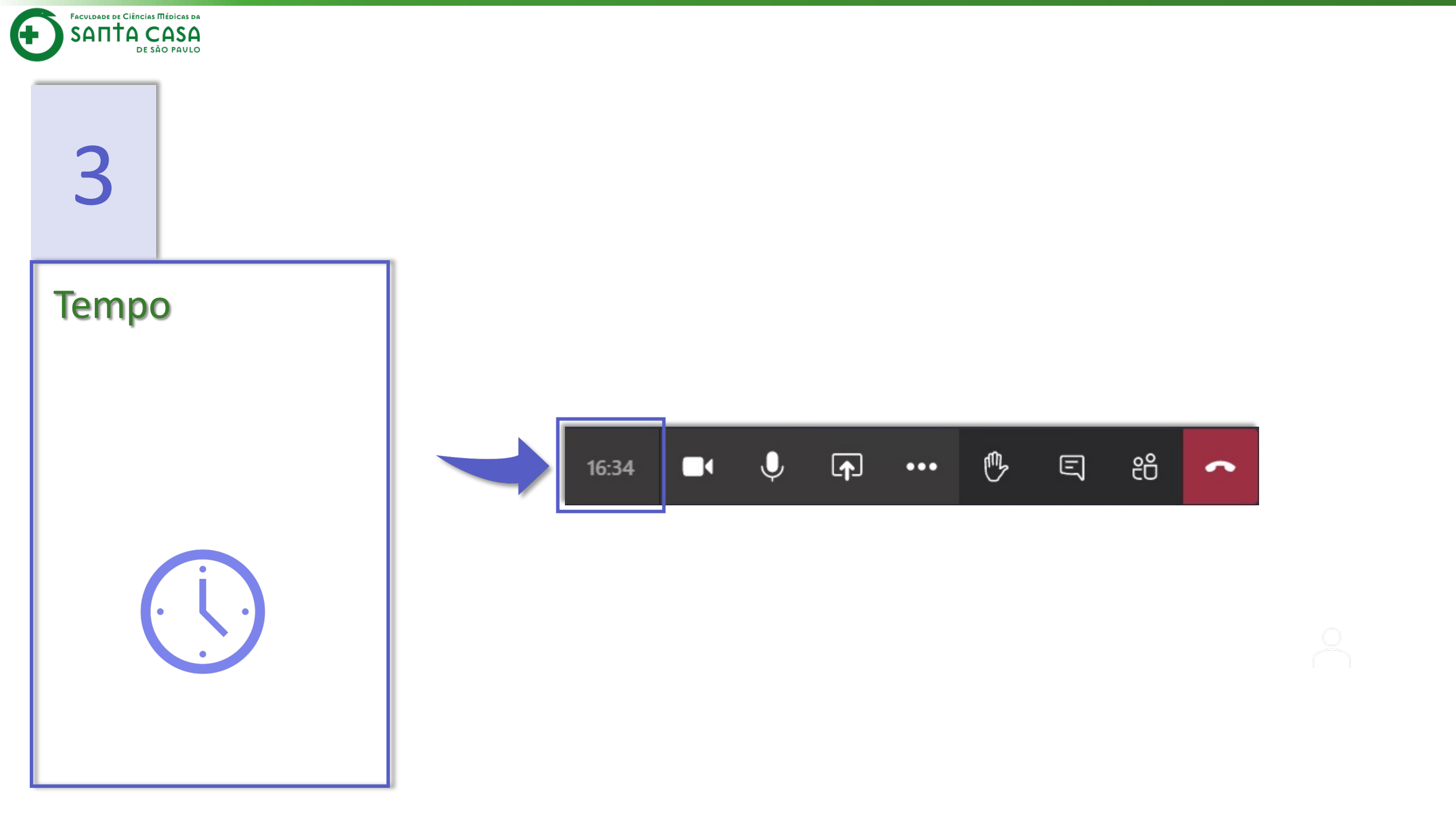

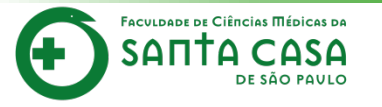

Clique no ícone **câmera** para ativar ou desativar.

Ö

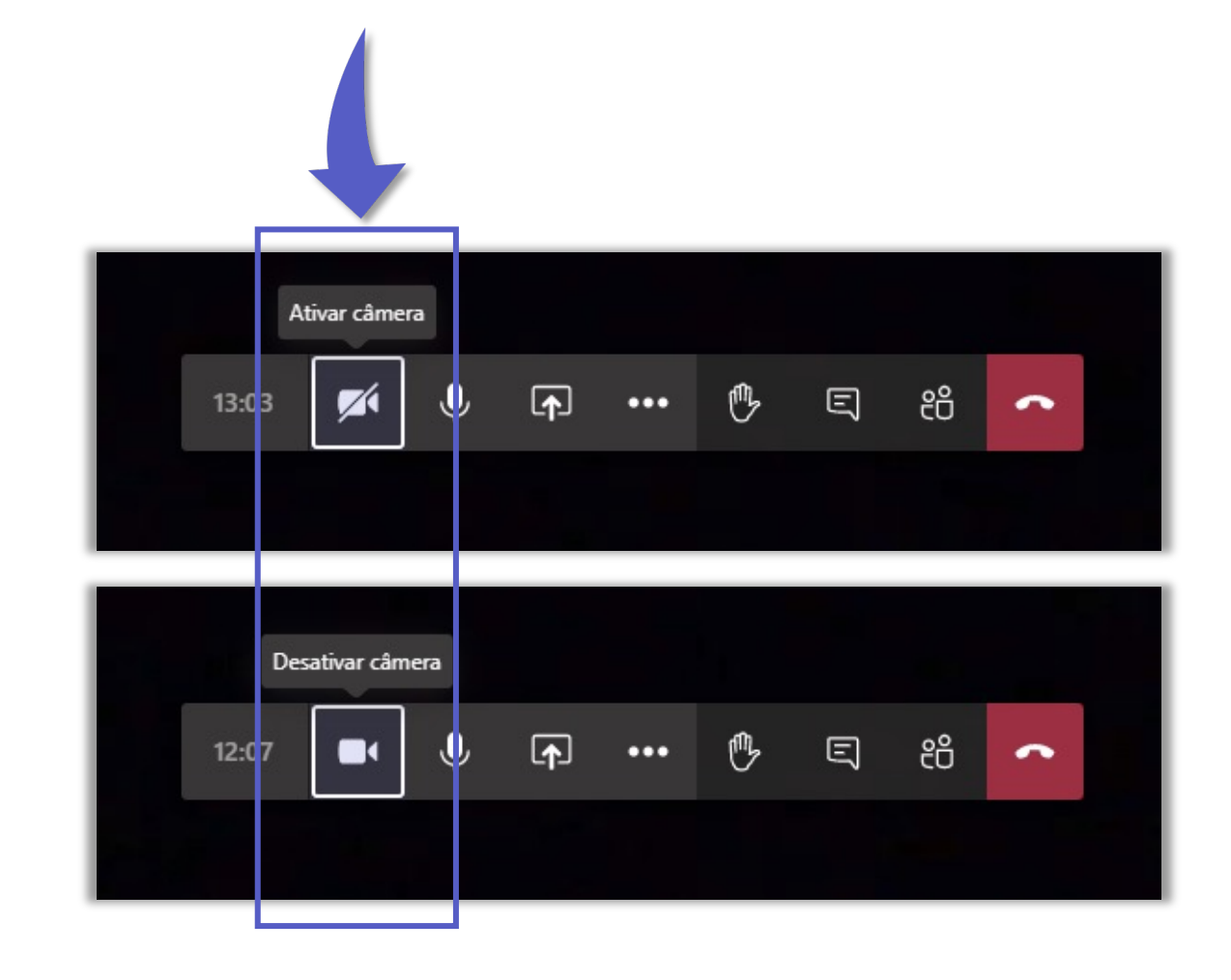

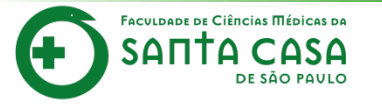

Clique no ícone **microfone** para ativar ou desativar.

Ļ

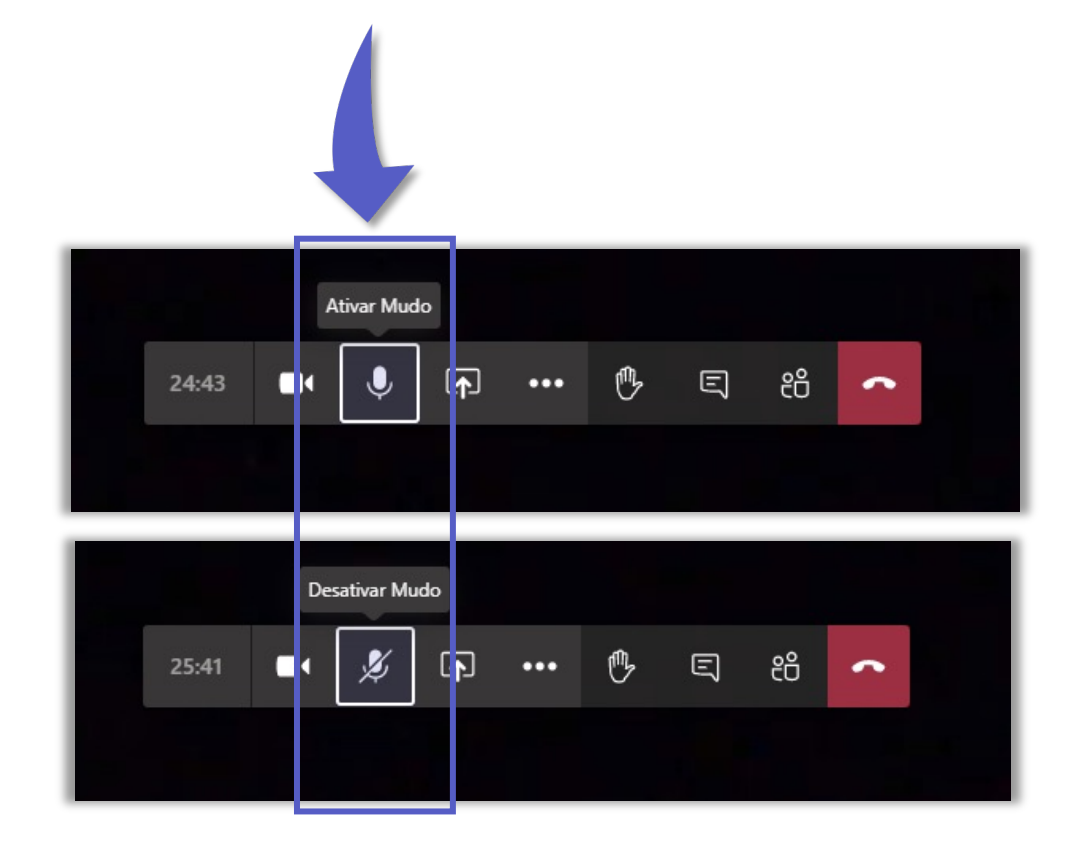

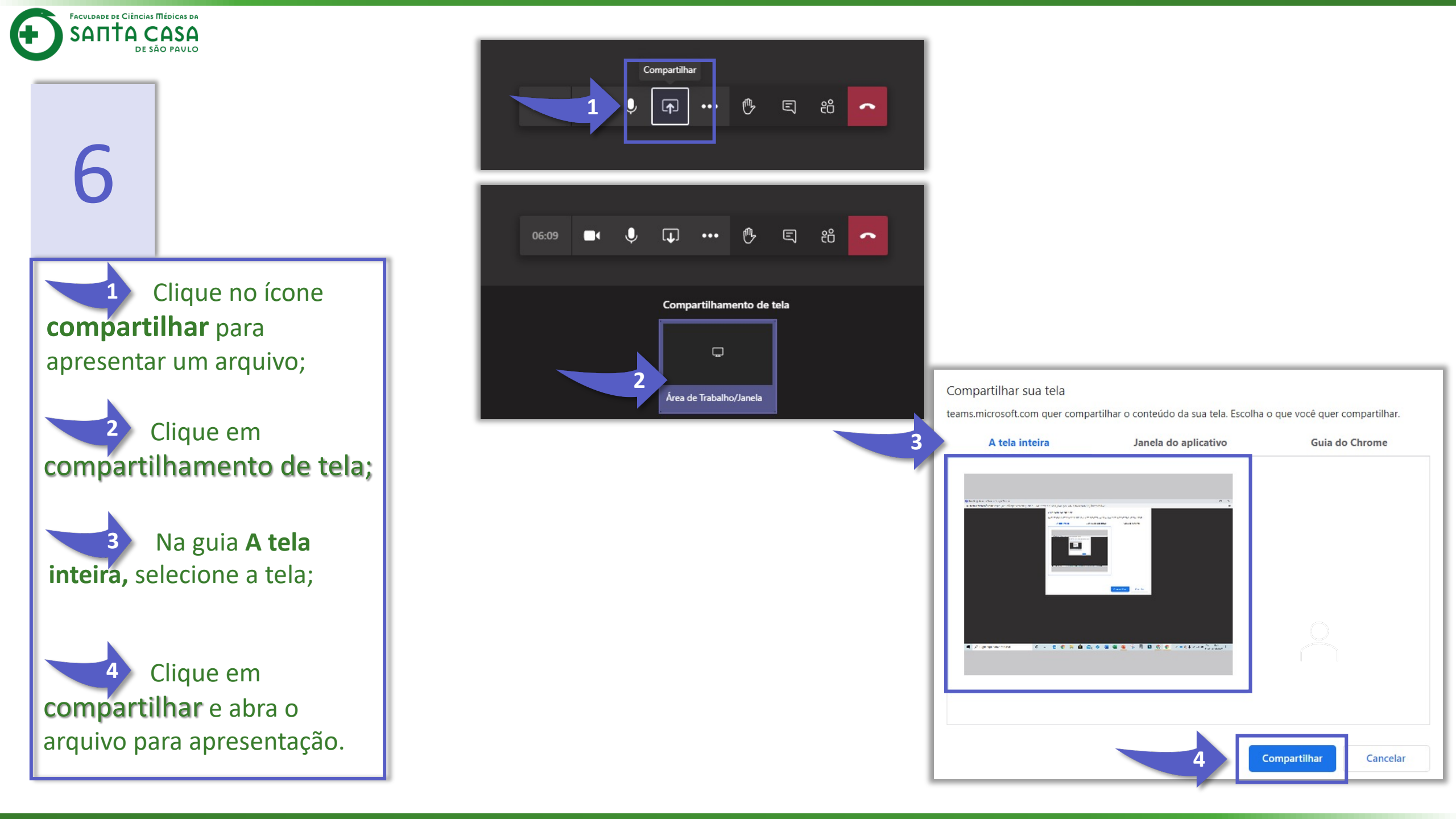

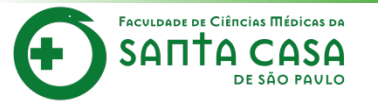

Clique em **Mais ações** para ter acesso ao menu.

Neste menu você poderá realizar outras configurações como: configurar câmera e microfone, realizar anotações públicas, entrar em modo de tela cheia, utilizar teclado numérico e ativar e desativar vídeo de entrada.

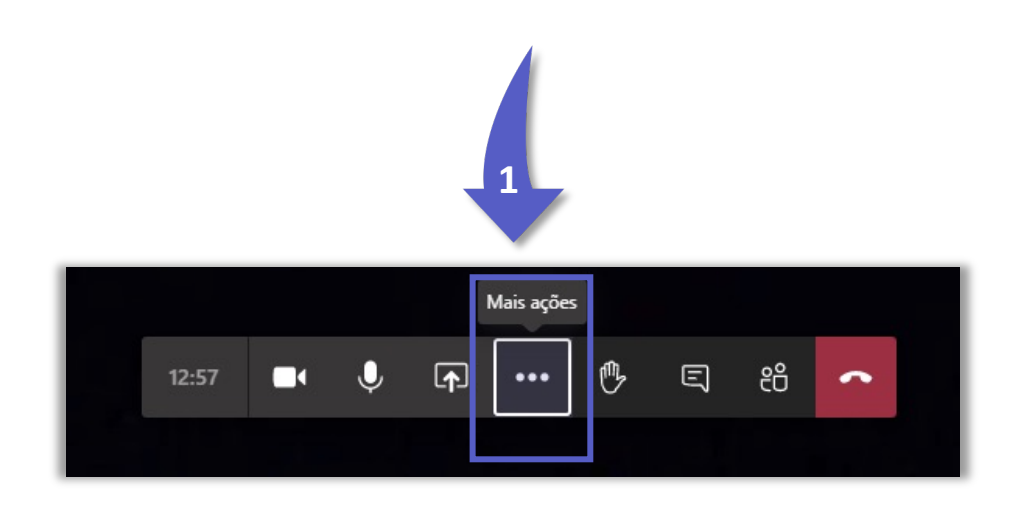

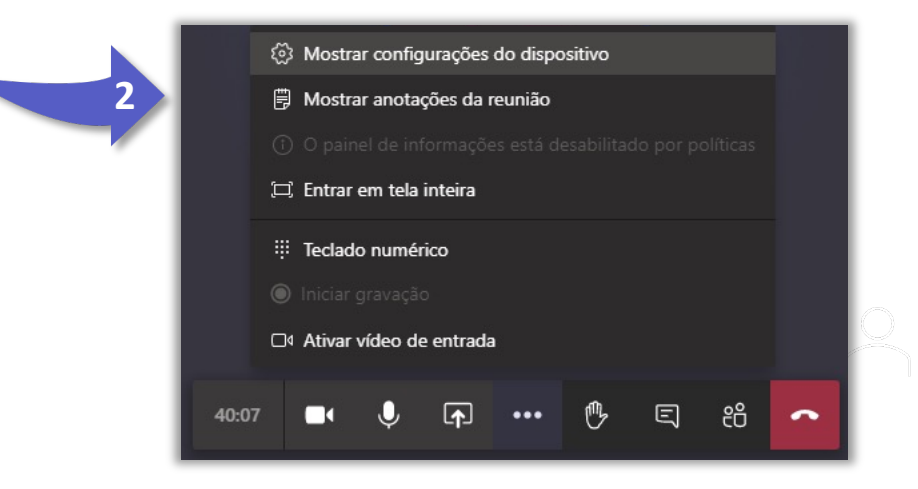

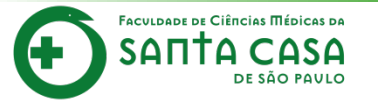

Quando tiver alguma dúvida ou quiser falar, clique no ícone **mão** para levantar e aguarde.

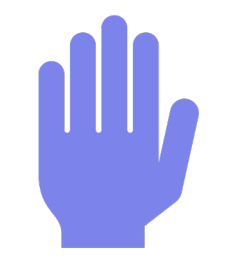

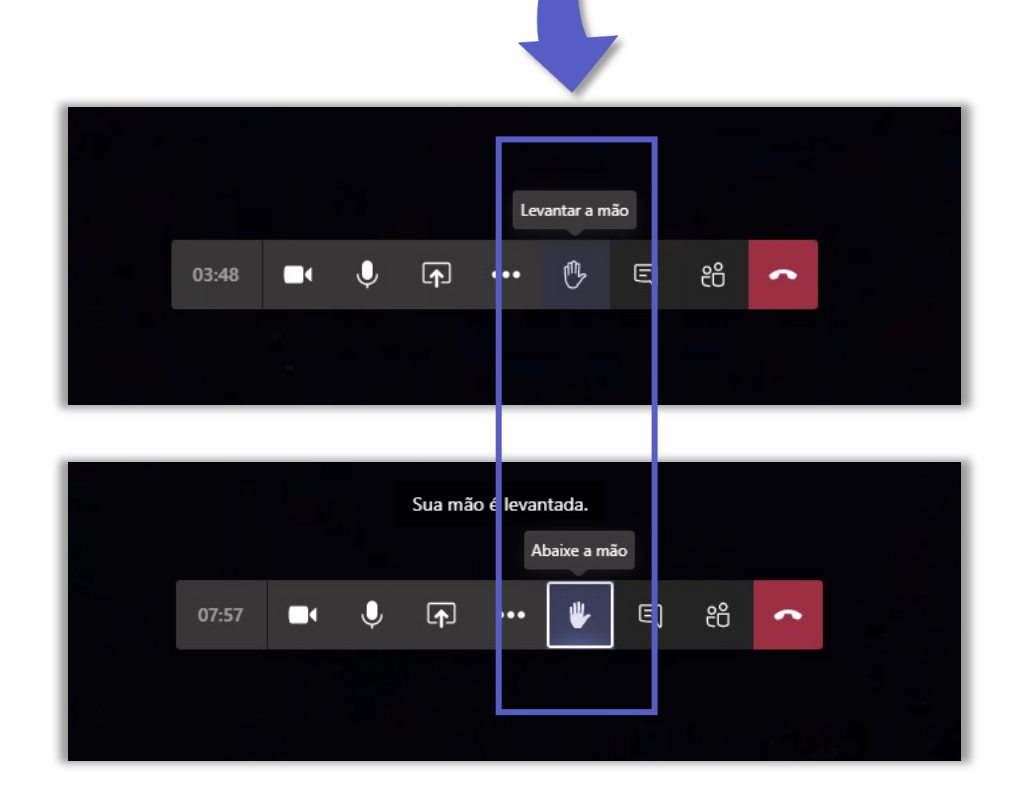

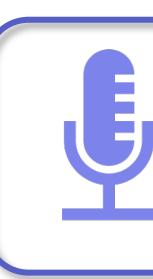

**Importante!** Não se esqueça de ativar o microfone quando for autorizado a participação.

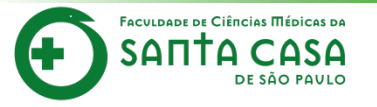

1 Clique no ícone chat para mostrar ou ocultar a conversa.

Para enviar uma mensagem, utilize a caixa de texto. Aproveite a parte inferior para formatar, inserir emojis, gif e figurinhas na mensagem

<sup>3</sup> Não se esqueça de clicar em **enviar** a mensagem para o chat.

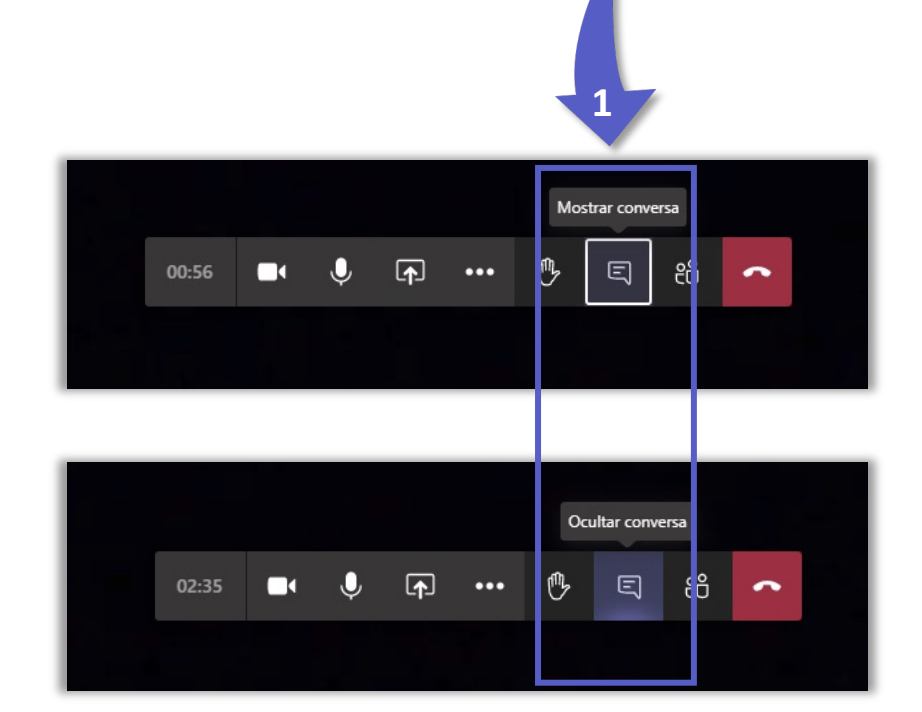

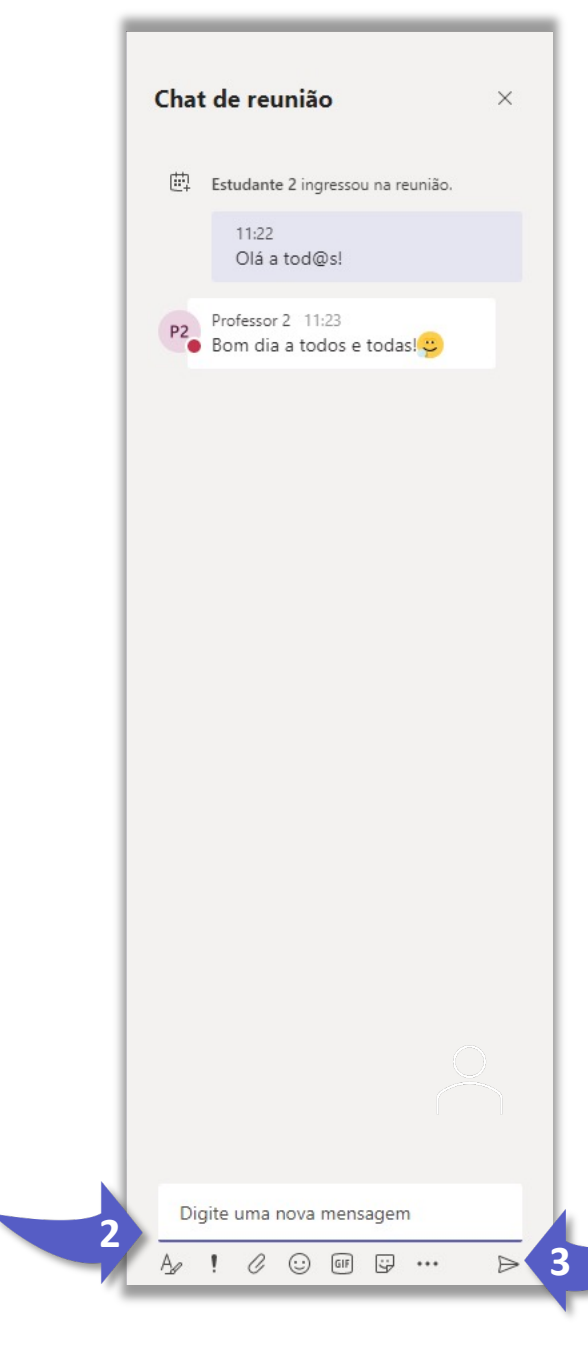

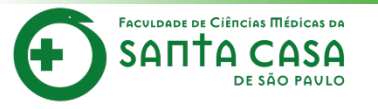

1 Clique no ícone Pessoas para mostrar ou ocultar os participantes.

Participantes da videoconferência

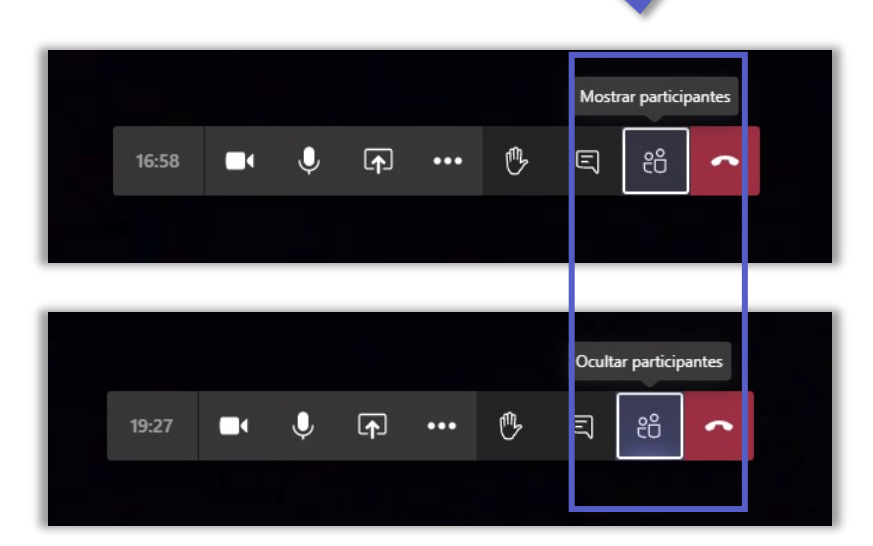

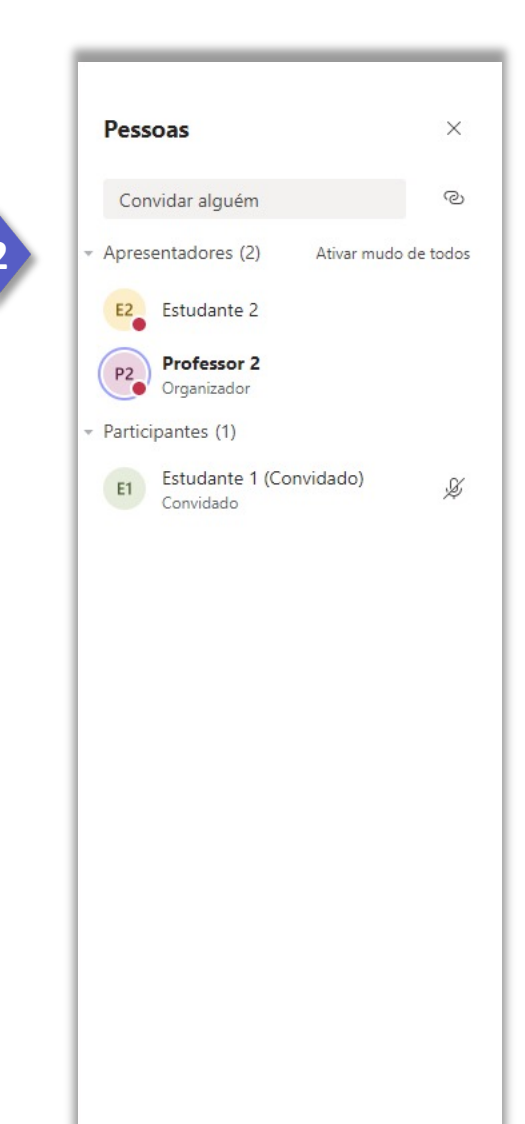

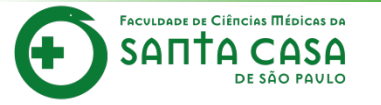

Clique no ícone **Desligar** para sair da videoconferência.

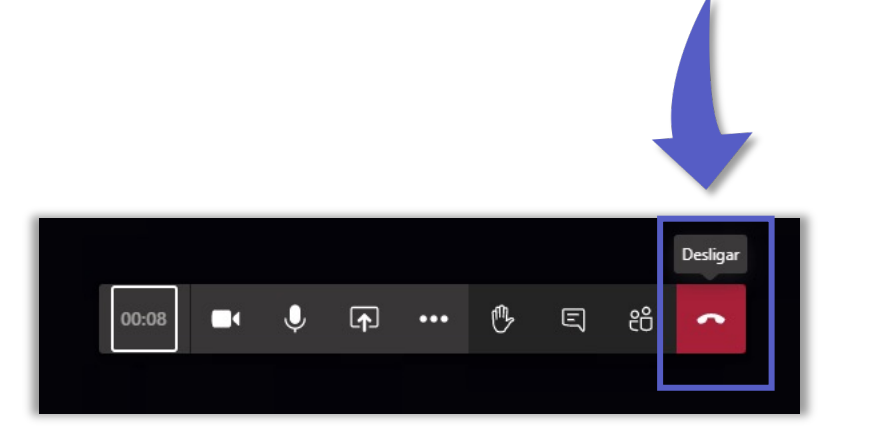

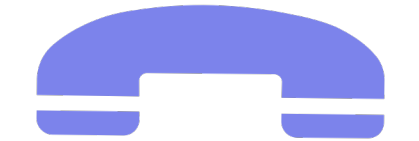

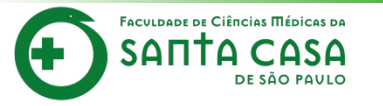

O histórico das videoconferências juntamente com as mensagens ficam localizados na guia **Chat** 

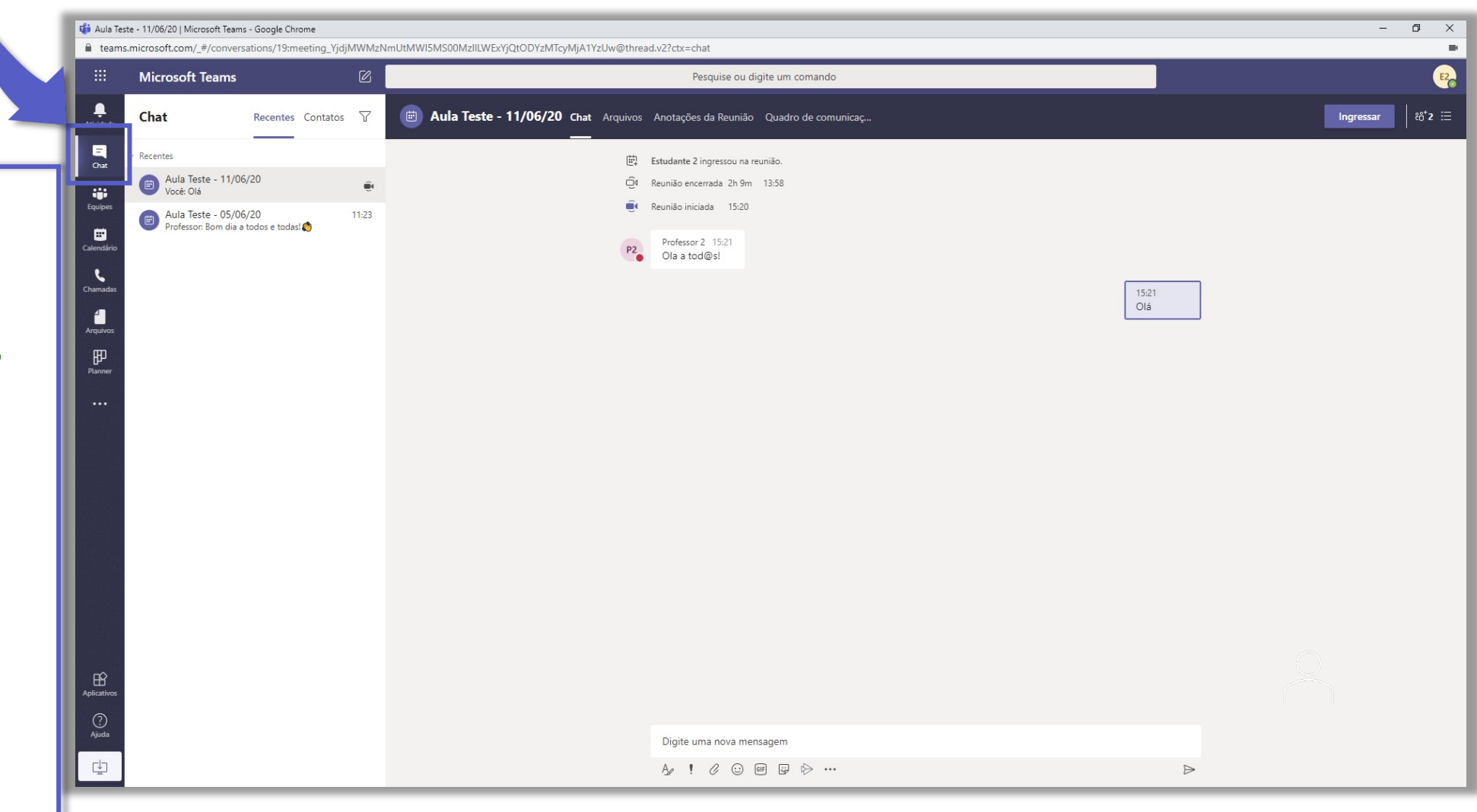

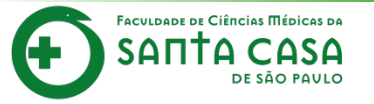

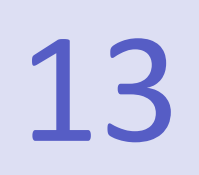

}

Caso tenha saído da videoconferência para retornar clique em **Ingressar**.

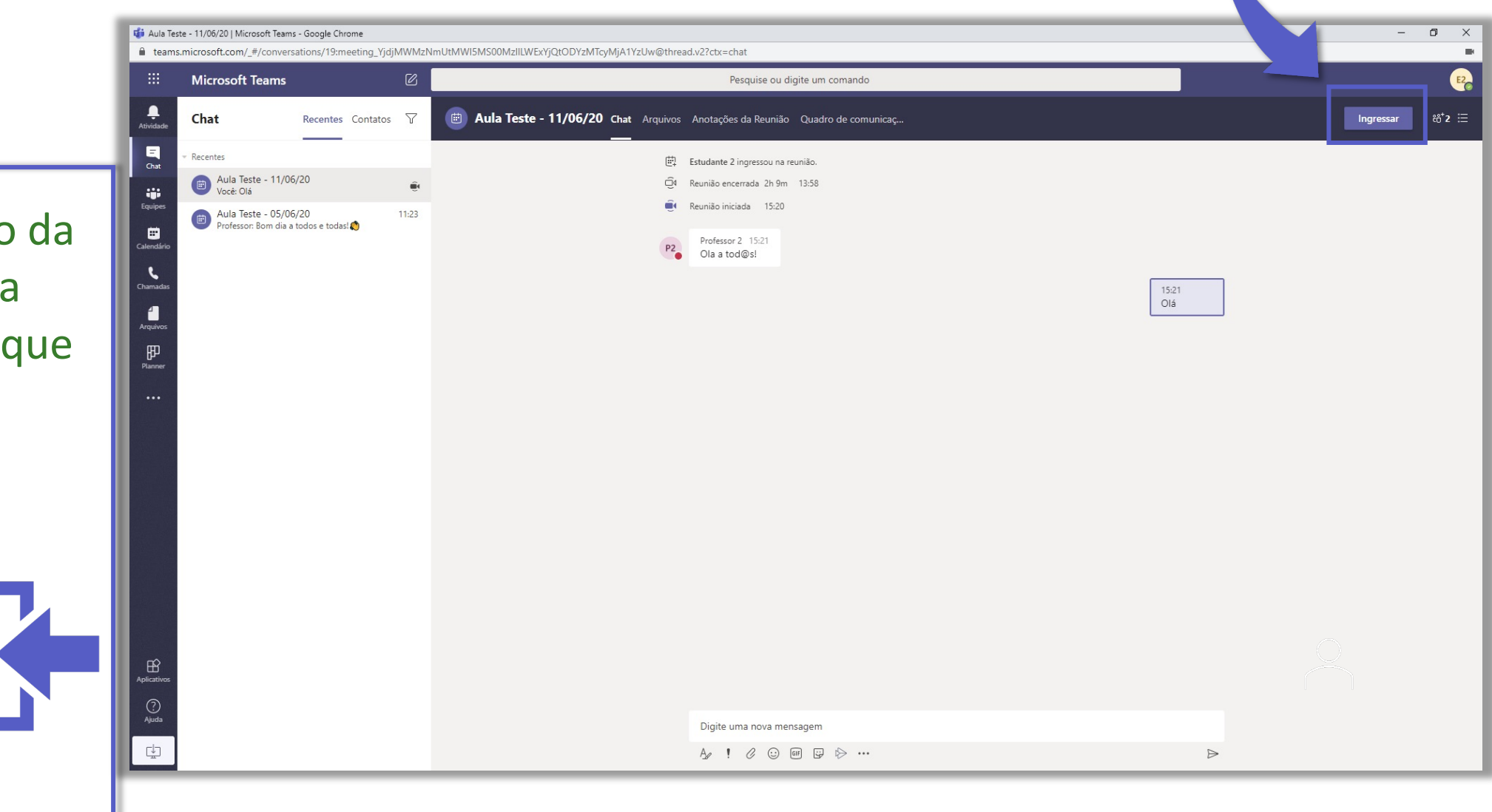

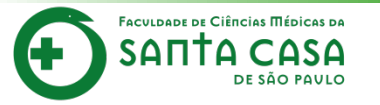

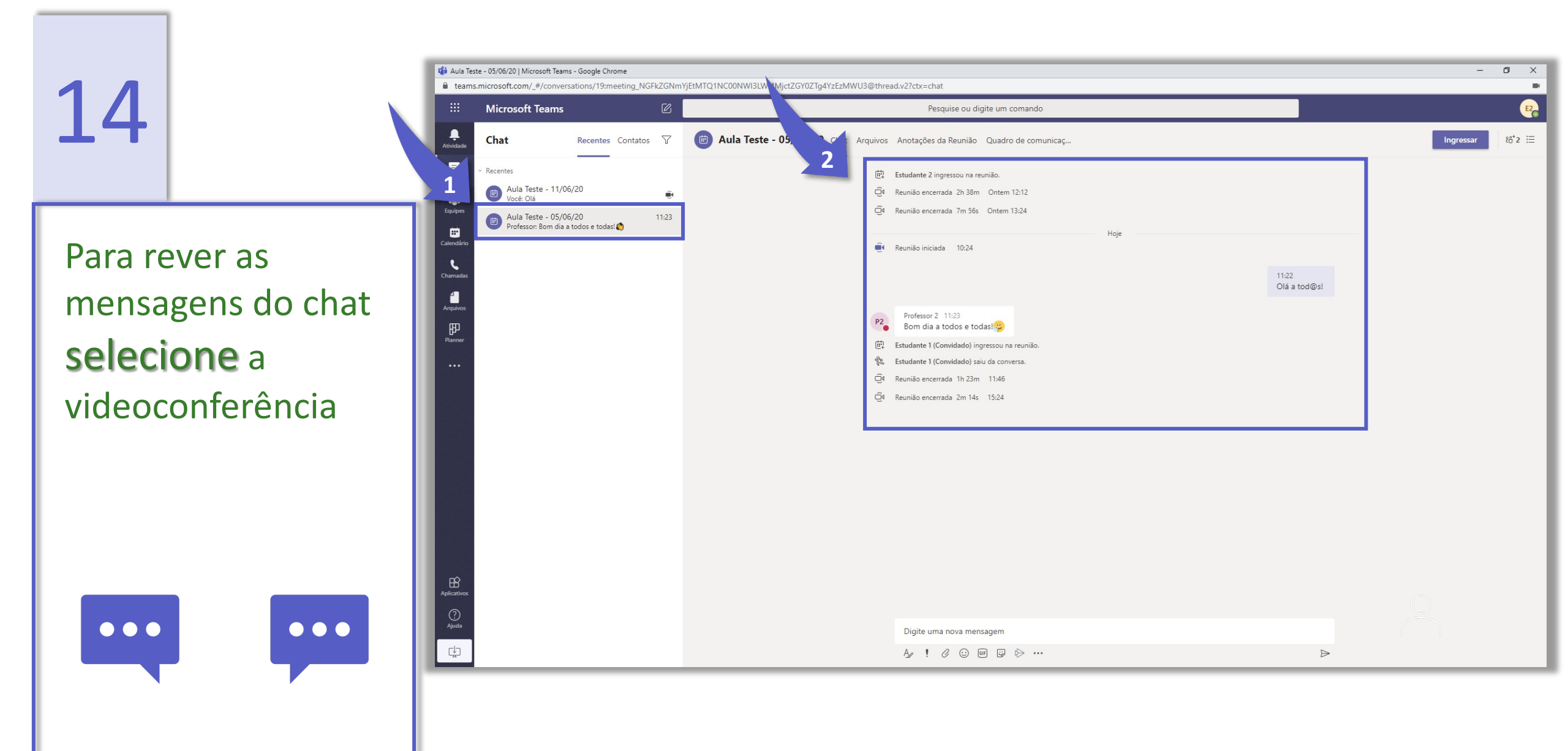

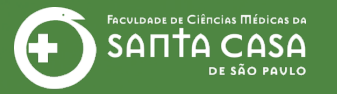

#### **CEAD** | Coordenadoria de Educação a Distância

# Fácil, não? Até a próxima!

## Fundação Arnaldo Vieira de Carvalho - FAVC

Faculdade de Ciências Médicas da Santa Casa de São Paulo - FCMSCSP

Coordenadoria de Educação a Distância - CEAD

2022

### Coordenadoria de Educação a Distância - CEAD

Coordenação Geral Prof. Dr. Luiz Henrique Amaral

Coordenação Técnica Profa. Dra. Ana Paula G. D. Carrare Profa. Dra. Cristiane Camilo Hernandez Audiovisual Rafael Costa da Silva

Design Instrucional Livia Moreiras Sena Lucio Seisho Inafuku

Secretária Sara Cristina dos Santos Muniz

Tecnologia Educacional Amanda Cristina Oliveira Caroline Raquel Xavier

Comunicação Ana Paula Prado Horta de Barros Fonseca

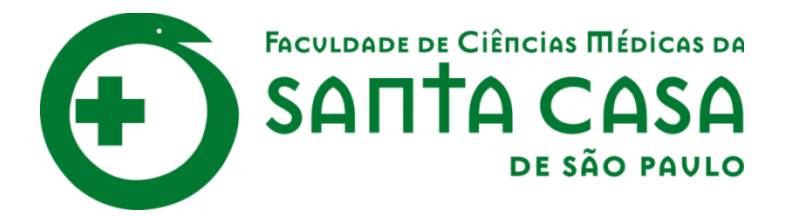

CEAD

Coordenadoria de Educação a Distância

FAVC

Fundação Arnaldo Vieira de Carvalho